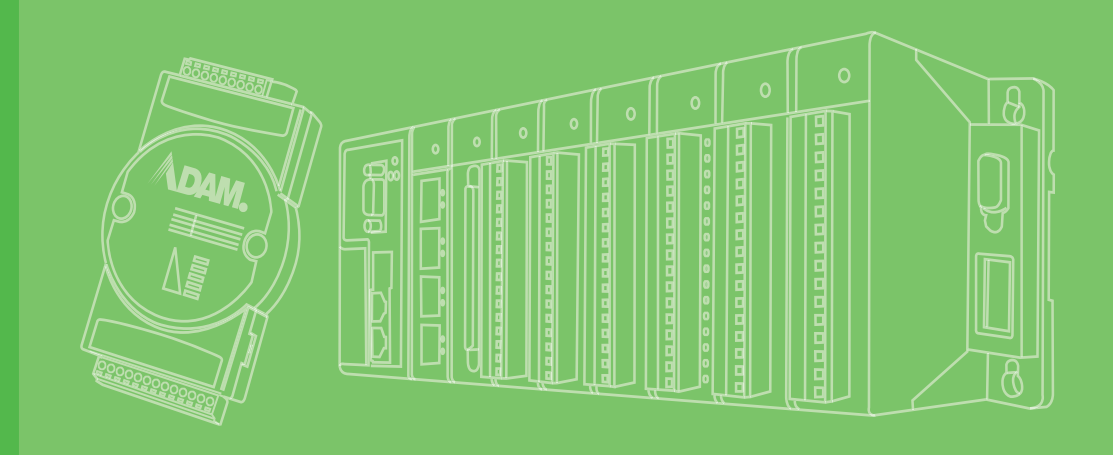

# **User Manual**

# AMAX-5070

Modbus/TCP Communication Coupler

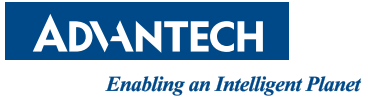

# Copyright

The documentation and the software included with this product are copyrighted 2024 by Advantech Co., Ltd. All rights are reserved. Advantech Co., Ltd. reserves the right to make improvements in the products described in this manual at any time without notice. No part of this manual may be reproduced, copied, translated or transmitted in any form or by any means without the prior written permission of Advantech Co., Ltd. Information provided in this manual is intended to be accurate and reliable. However, Advantech Co., Ltd. assumes no responsibility for its use, nor for any infringements of the rights of third parties, which may result from its use.

### **Acknowledgments**

Intel and Pentium are trademarks of Intel Corporation.

Microsoft Windows and MS-DOS are registered trademarks of Microsoft Corp.

All other product names or trademarks are properties of their respective owners.

# **Product Warranty (2 years)**

Advantech warrants to you, the original purchaser, that each of its products will be free from defects in materials and workmanship for two years from the date of purchase.

This warranty does not apply to any products which have been repaired or altered by persons other than repair personnel authorized by Advantech, or which have been subject to misuse, abuse, accident or improper installation. Advantech assumes no liability under the terms of this warranty as a consequence of such events.

Because of Advantech's high quality-control standards and rigorous testing, most of our customers never need to use our repair service. If an Advantech product is defective, it will be repaired or replaced at no charge during the warranty period. For outof-warranty repairs, you will be billed according to the cost of replacement materials, service time and freight. Please consult your dealer for more details.

If you think you have a defective product, follow these steps:

- 1. Collect all the information about the problem encountered. (For example, CPU speed, Advantech products used, other hardware and software used, etc.) Note anything abnormal and list any onscreen messages you get when the problem occurs.
- 2. Call your dealer and describe the problem. Please have your manual, product, and any helpful information readily available.
- 3. If your product is diagnosed as defective, obtain an RMA (return merchandize authorization) number from your dealer. This allows us to process your return more quickly.
- 4. Carefully pack the defective product, a fully-completed Repair and Replacement Order Card and a photocopy proof of purchase date (such as your sales receipt) in a shippable container. A product returned without proof of the purchase date is not eligible for warranty service.
- 5. Write the RMA number visibly on the outside of the package and ship it prepaid to your dealer.

Part No. 2003507001 Printed in Taiwan Edition 2 July 2024

# **Declaration of Conformity**

#### CE

This product has passed the CE test for environmental specifications when shielded cables are used for external wiring. We recommend the use of shielded cables. This kind of cable is available from Advantech. Please contact your local supplier for ordering information.

Test conditions for passing also include the equipment being operated within an industrial enclosure. In order to protect the product from damage caused by electrostatic discharge (ESD) and EMI leakage, we strongly recommend the use of CEcompliant industrial enclosure products.

#### FCC Class A

This equipment has been tested and found to comply with the limits for a Class A digital device, pursuant to part 15 of the FCC Rules. These limits are designed to provide reasonable protection against harmful interference when the equipment is operated in a commercial environment. This equipment generates, uses, and can radiate radio frequency energy and, if not installed and used in accordance with the instruction manual, may cause harmful interference to radio communications. Operation of this equipment in a residential area is likely to cause harmful interference. In this event, users are required to correct the interference at their own expense.

### **Technical Support and Assistance**

- 1. Visit the Advantech website at www.advantech.com/support to obtain the latest product information.
- 2. Contact your distributor, sales representative, or Advantech's customer service center for technical support if you need additional assistance. Please have the following information ready before you call:
  - Product name and serial number
  - Description of your peripheral attachments
  - Description of your software (operating system, version, application software, etc.)
  - A complete description of the problem
  - The exact wording of any error messages

### **Safety Precaution - Static Electricity**

Follow these simple precautions to protect yourself from harm and the products from damage.

- To avoid electrical shock, always disconnect the power from your PC chassis before you work on it. Don't touch any components on the CPU card or other cards while the PC is on.
- Disconnect power before making any configuration changes. The sudden rush of power as you connect a jumper or install a card may damage sensitive electronic components.

## **Safety Instructions**

- 1. Install the system only in area with restricted access.
- 2. Read these safety instructions carefully.
- 3. Retain this user manual for future reference.
- 4. Disconnect the equipment from all power outlets before cleaning. Use only a damp cloth for cleaning. Do not use liquid or spray detergents.
- 5. For pluggable equipment, the power outlet socket must be located near the equipment and easily accessible.
- 6. Protect the equipment from humidity.
- 7. Place the equipment on a reliable surface during installation. Dropping or letting the equipment fall may cause damage.
- 8. The openings on the enclosure are for air convection. Protect the equipment from overheating. Do not cover the openings.
- 9. Ensure that the voltage of the power source is correct before connecting the equipment to a power outlet.
- 10. Position the power cord away from high-traffic areas. Do not place anything over the power cord.
- 11. All cautions and warnings on the equipment should be noted.
- 12. If the equipment is not used for a long time, disconnect it from the power source to avoid damage from transient overvoltage.
- 13. Never pour any liquid into an opening. This may cause fire or electrical shock.
- 14. Never open the equipment. For safety reasons, the equipment should be opened only by qualified service personnel.
- 15. If any of the following occurs, have the equipment checked by service personnel:
  - The power cord or plug is damaged.
  - Liquid has penetrated the equipment.
  - The equipment has been exposed to moisture.
  - The equipment is malfunctioning, or does not operate according to the user manual.
  - The equipment has been dropped and damaged.
  - The equipment shows obvious signs of breakage.
- 16. Do not leave the equipment in an environment with a storage temperature of below -20 °C (-4 °F) or above 60 °C (140 °F) as this may damage the components. The equipment should be kept in a controlled environment.
- 17. CAUTION: Batteries are at risk of exploding if incorrectly replaced. Replace only with the same or equivalent type as recommended by the manufacturer. Discard used batteries according to the manufacturer's instructions.
- 18. In accordance with IEC 704-1:1982 specifications, the sound pressure level at the operator's position does not exceed 70 dB (A).

DISCLAIMER: These instructions are provided according to IEC 704-1 standards. Advantech disclaims all responsibility for the accuracy of any statements contained herein.

# Contents

| Chapter | 1   | Introduction                                              | 1        |
|---------|-----|-----------------------------------------------------------|----------|
|         | 1.1 | Introduction                                              | 2        |
|         | 1.2 | Hardware System Diagram                                   | 2        |
|         |     | Figure 1.1 AMAX-5070 Hardware System Diagram              | 2        |
|         |     | Figure 1.2 AMAX-5070 Cable Redundancy Hardware System D   | )i-      |
|         |     | agram in Tree Topology                                    | 3        |
|         |     | agram in Ring Topology                                    | יי-<br>4 |
|         |     | 1.2.1 Power Application and Consumption                   | 5        |
|         |     | Figure 1.4 Power Module Application Diagram               | 5        |
|         |     | Table 1.1: Coupler and Power Module Rated Voltage and Mac |          |
|         |     | Current                                                   | 5        |
|         |     | Table 1.2: SubDevice Power Consumption                    | 5        |
|         |     | 1.2.2 Hardware Installation and Information               | 5        |
|         |     | 1.2.3 AMAX-5070 Support SubDevices List                   | 5        |
| Chapter | 2   | AMAX-5070 Modbus/TCP Coupler with                         | 1        |
|         | _   | ID Switch                                                 | 7        |
|         |     |                                                           | •        |
|         | 2.1 | AMAX-5070 Specification                                   | 8        |
|         |     | Figure 2.1 AMAX-5070 Module                               | 8        |
|         |     | 2.1.1 General                                             | 9        |
|         |     | 2.1.2 Power Input                                         | 9        |
|         |     | 2.1.3 Modbus/TCP Coupler                                  | 9        |
|         |     | 2.1.4 EIWIOIIIIIeiii                                      | 9        |
|         | 22  | Indicator 1                                               | 0        |
|         | 2.2 | Figure 2.2 AMAX-5070 Module LED Indicator 1               | 0        |
|         |     | Table 2.1: AMAX-5070 Module LED Indicator                 | 0        |
|         | 2.3 | ID Switch                                                 | 1        |
|         |     | Figure 2.3 AMAX-5070 ID Switch 1                          | 1        |
|         |     | Table 2.2: AMAX-5070 ID Switch1                           | 1        |
|         | 2.4 | Pin Definition1                                           | 2        |
|         |     | Figure 2.4 AMAX-5070 Module Front View1                   | 2        |
|         |     | Figure 2.5 AMAX-5070 Module Side View1                    | 2        |
|         |     | Table 2.3: Upper 4-Pin Connector1                         | 3        |
|         | 0.5 | Table 2.4: Lower 2 LAN Port                               | 3        |
|         | 2.5 | Application willing                                       | 3        |
|         | 2.6 | Dimensions                                                | 4        |
|         | 2.0 | Figure 2.7 AMAX-5070 Dimensions1                          | 4        |
|         | 2.7 | AMAX-5070 Object Dictionary1                              | 4        |
|         |     | Table 2.5: Input Data (4x9901 - 4x9913)1                  | 4        |
| Chantar | 2   | System Configuration                                      | 7        |
| Chapter | 3   | System Configuration                                      | 1        |
|         | 3.1 | Connect and Search Modules1                               | 8        |
|         |     | 3.1.1 Searching for the Coupler                           | 8        |
|         |     | Figure 3.1 Searching for AMAX-50/0                        | 8        |
|         |     | Figure 5.2 AiviAX-5070 In Different Network               | 90       |
|         |     | Figure 3.3 The Subdevice Condition and Topology           | .0<br>N  |
|         |     | righte e.e. The education of didition and repology        | .0       |

| 32  | Module | Figure 3.4 Group ID Conflict                                              | 21<br>21  |
|-----|--------|---------------------------------------------------------------------------|-----------|
| 0.2 | modulo | Figure 3.5. Coupler Configuration Page                                    | 21        |
|     |        | Figure 3.6 Different Subnet Mask Error                                    | 22        |
|     |        | Figure 3.7 Re-setting the AMAX-5070 IP Address                            | 23        |
|     |        | Figure 3.8 Coupler Configuration in Different Internet Segment            | 23        |
|     | 3.2.1  | Main Node Information page (Coupler)                                      | 24        |
|     | -      | Figure 3.9 Coupler Information Page                                       | 24        |
|     | 3.2.2  | Subordinate Node Information page (SubDevice)                             | 24        |
|     |        | Figure 3.10SubDevice Information Page                                     | 24        |
|     | 3.2.3  | SubDevice Support List                                                    | 25        |
|     |        | Figure 3.11Support SubDevice List                                         | 25        |
| 3.3 | Module | e Setting                                                                 | 25        |
|     | 3.3.1  | Network Configuration                                                     | 25        |
|     |        | Figure 3.12Network Configuration Page                                     | 25        |
|     | 3.3.2  | AMAX-5070 Switch ID                                                       | 26        |
|     |        | Figure 3.13AMAX-5070 Switch ID                                            | 26        |
|     | 3.3.3  | Rescan the SubDevice and Topology                                         | 26        |
|     |        | Figure 3.14Rescan Function                                                | 26        |
|     |        | Figure 3.15Time out                                                       | 27        |
|     | 3.3.4  | Restart the OS of the AMAX-5070                                           | 27        |
|     |        | Figure 3.16Restart the System                                             | 27        |
|     | 3.3.5  | Cable Redundancy Configuration                                            | 28        |
|     |        | Figure 3.17Cable Redundancy Setting                                       | 28        |
|     |        | Figure 3.18Cable Redundancy Notification for Wiring                       | 28        |
|     |        | Figure 3.19Cable Redundancy Notification for Estimated Reset              | 29        |
|     | 3.3.6  | Obtaining the Topology Status                                             | 29        |
|     |        | Figure 3.20Topology Status                                                | 30        |
| 3.4 | Modbus | s Address Setting                                                         | 31        |
| -   |        | Figure 3.21AMAX-5070 Modbus Client Address and Rotary Swi<br>31           | tch       |
|     |        | Table 3.1: AMAX-5074 Group ID and Modbus Client Device ID                 | )31       |
|     |        | Figure 3.22System Topology with Group ID and Device ID                    | 32        |
|     |        | Figure 3.23Modbus Address in Different Group ID and User Mo<br>32         | de        |
|     | 3.4.1  | Modbus Addresses for Connected Modules (Fixed Mode)                       | 33        |
|     |        | Figure 3.24Modbus Address Setting Page                                    | 33        |
|     |        | Figure 3.25Modbus Address                                                 | 33        |
|     | 3.4.2  | Export the List of Modbus TCP Addresses for All Modules                   | 34        |
|     |        | Figure 3.26Export the ModBus TCP Address in Fixed Mode                    | 34        |
|     |        | Figure 3.27Modbus TCP Addresses and Modules List in CSV F<br>(Fixed Mode) | ile<br>34 |
|     | 3.4.3  | Modbus Addresses for Connected Modules (Flexible Mode)                    | 35        |
|     |        | Figure 3.28Flexible Mode                                                  | 35        |
|     |        | Figure 3.29Modbus Coil Status and Holding Register                        | 36        |
|     |        | Figure 3.30Flexible Mode Mapping Topology Status                          | 36        |
|     |        | Figure 3.31Check the Unmatched SubDevices                                 | 37        |
|     | 3.4.4  | Export the List of Modbus TCP Addresses for All Modules (Flexit           | ble       |
|     |        | Mode)                                                                     | 37        |
|     |        | Figure 3.32Export the ModBus TCP Address in Flexible Mode .               | 37        |
|     |        | Figure 3.33Modbus TCP Addresses and Modules List in CSV F                 | ile       |
|     |        | (Flexible Mode)                                                           | 38        |
|     | 3.4.5  | Identify the Modules of Abnormal Communication                            | 38        |
|     |        | Figure 3.34Mark Communication Status                                      | 38        |
|     |        |                                                                           | ~         |
|     |        | Figure 3.35 Mark Communication Status when Module disconne                | -05       |
|     |        | tion                                                                      | 39        |

Chapter 4 Coupler & SubDevice Config ...... 41

| 4.1 |        | er and SubDevice Configuration                                     | . 42     |
|-----|--------|--------------------------------------------------------------------|----------|
|     | 4.1.1  | Figure 4.1 Device Categories                                       | .42      |
|     |        | Figure 4.2 Coupler or Coordinator Module Information               | 43       |
|     |        | Figure 4.3 SubDevice Information                                   | 43       |
|     |        | Figure 4.4 Unknown Module Information                              | . 44     |
|     | 4.1.2  | Storing and Loading Configurations                                 | . 44     |
|     |        | Figure 4.5 Save and Load Configuration                             | . 44     |
|     |        | Figure 4.6 DI/DO Configuration                                     | . 45     |
|     |        | Figure 4.7 Example of Not Supported SubDevice UI                   | . 45     |
|     | 4.1.3  | Locate SubDevices                                                  | . 46     |
|     |        | Figure 4.8 Locating SubDevice Function                             | . 46     |
|     |        | Figure 4.9 SubDevice without LED Locate Function                   | . 46     |
| 4.2 | Obtair | and Configure Coupler and SubDevice                                | . 47     |
|     | 4.2.1  | Obtain Power SubDevices Status                                     | . 47     |
|     |        | Figure 4.10Power Status                                            | . 47     |
|     |        | Figure 4.11Power Status and Modbus Address Information             | . 47     |
|     | 4.2.2  | Analogue Input SubDevices                                          | . 48     |
|     |        | Figure 4.12Analogue Input Status                                   | . 48     |
|     |        | Figure 4.13 Analogue Input Value and Modbus Address Information    | 3-<br>10 |
|     |        | LION                                                               | .49      |
|     |        | 49                                                                 | ge       |
|     |        | Figure 4.15Apply the Change for All Channels of This SubDevi<br>50 | се       |
|     | 4.2.3  | Analogue Output SubDevices                                         | . 50     |
|     |        | Figure 4.16Analogue Output Status                                  | . 50     |
|     |        | Figure 4.17Analogue Output Value and Modbus Address Inforr         | na-      |
|     |        | tion                                                               | . 51     |
|     |        | Figure 4.18 Expand the Tree and Change the AMAX-5024 Ran<br>51     | ige      |
|     | 4.2.4  | Digital Input SubDevices                                           | . 52     |
|     |        | Figure 4.19Digital Input Status                                    | . 52     |
|     |        | Figure 4.20Digital Input Value and Modbus Address Information 52   | n        |
|     |        | Figure 4.21Enable AMAX-5060 Digital Filter                         | . 53     |
|     | 4.2.5  | Digital Output SubDevices                                          | . 54     |
|     |        | Figure 4.22Digital Output Status                                   | . 54     |
|     |        | Figure 4.23Digital Output Value and Modbus Address Informati<br>54 | ion      |
|     |        | Figure 4.24Change AMAX-5060 Digital Output Status                  | . 55     |
|     |        | Figure 4.25Configure AMAX-5060 Safety Value                        | . 56     |
|     |        | Figure 4.26AMAX-5060 Safety Setting                                | . 56     |
|     | 4.2.6  | Counter/Encoder SubDevices                                         | . 57     |
|     |        | Figure 4.27Counter and Encoder Status                              | . 57     |
|     |        | Figure 4.28Counter/Encoder and Modbus Address Information          | 57       |
|     |        | Figure 4.29Change AMAX-5080 CNT Mode                               | . 58     |
|     |        | Figure 4.30Enable the Latch Counter                                | . 59     |
| 5   | Util   | ity Management Tool                                                | 51       |
| 5.1 | Favori | te Group Function                                                  | . 62     |
|     |        | - 1                                                                |          |

| Favorite Group Fu | nction                                   | 62 |
|-------------------|------------------------------------------|----|
| Figure 5.1        | Add New Favorite Group                   | 62 |
| Figure 5.2        | Create New Group                         | 62 |
| Figure 5.3        | Add New Device for Favorite Group        | 62 |
| Figure 5.4        | Configure the Ethernet Device            | 63 |
| Figure 5.5        | New Device Has Been Added Under Newgroup | 64 |
| Figure 5.6        | Connect Status is GOOD                   | 64 |
| Figure 5.7        | Connect Status is CorrespondingFail      | 65 |
|                   |                                          |    |

Chapter

|     | Figure 5.8 Configure the Modules in Favorite Group    | 65       |
|-----|-------------------------------------------------------|----------|
| 5.2 | Terminal for Command Testing Function                 | 66       |
|     | Figure 5.9 Entire the Terminal for Command Testing    | 66       |
|     | Figure 5.10Connect to AMAX-5070 via Terminal for Comm | nand     |
|     | Testing                                               | 67       |
|     | Figure 5.11Modbus Information in Terminal for Command | Testing  |
|     | 67                                                    |          |
|     | Figure 5.12ASCII command in Terminal for Command Tes  | ting. 68 |
|     |                                                       |          |

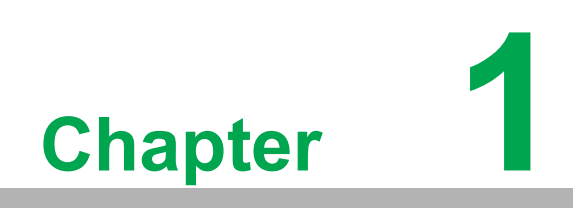

Introduction

# 1.1 Introduction

To enhance your experience with the AMAX-5070, please download the manual and software from the Advantech office website:

AMAX-5000 Series I/O Modules User Manual Advantech I/O Module Utility

This manual focuses on the AMAX-5070 Modbus/TCP Coupler. For more information about the AMAX-5000 series I/O modules, please download the AMAX-5000 Series I/O user manual from our official website.

# **1.2 Hardware System Diagram**

The system hardware architecture for using the AMAX-5070 is shown in Figure 1.1. LAN ports 1 and 2 can connect to the MainDevice (MDevice) via Modbus/TCP, with LAN port 2 providing cable redundancy via EtherCAT. Refer to Figure 1.2 for the cable redundancy system diagram in tree topology and Figure 1.3 for the ring topology.

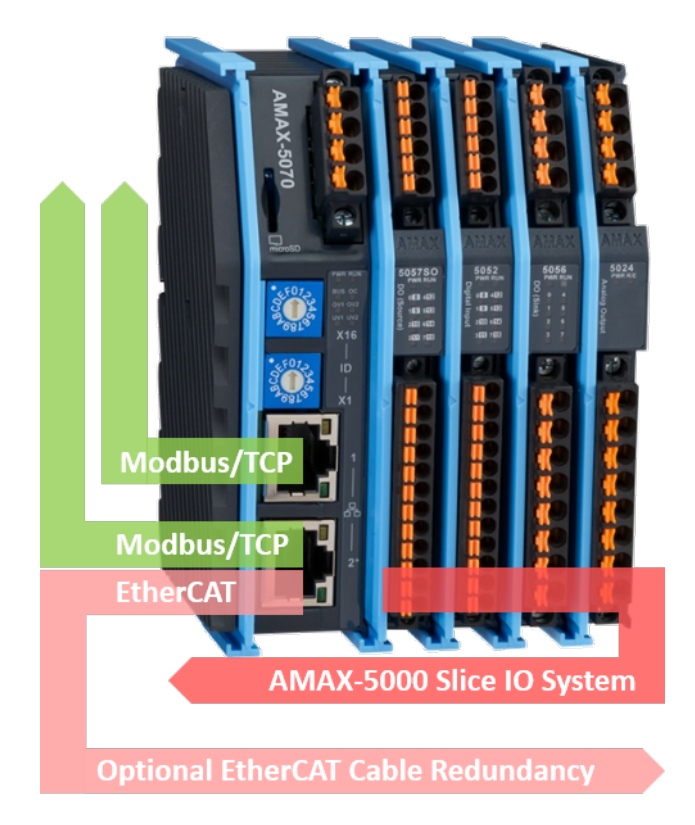

Figure 1.1 AMAX-5070 Hardware System Diagram

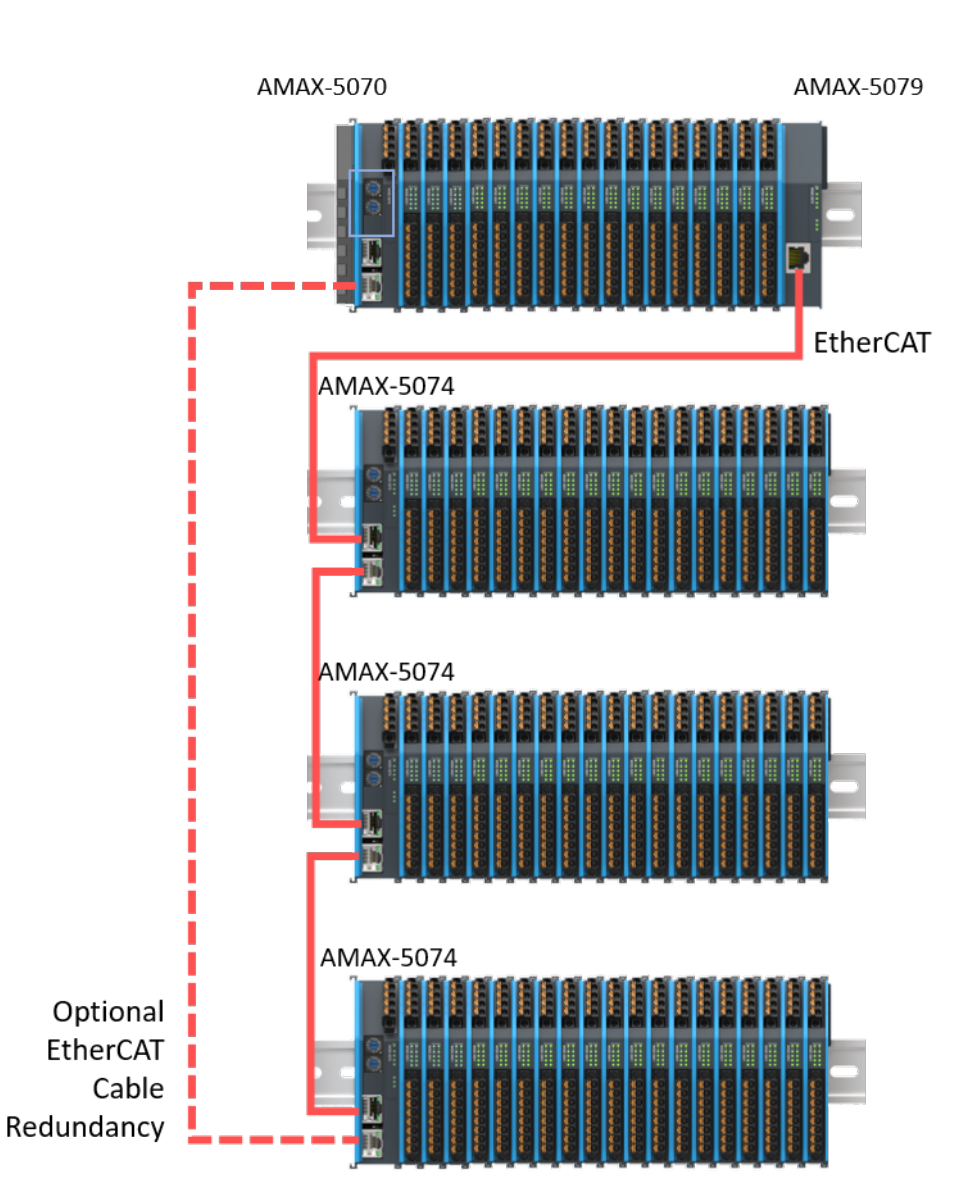

Figure 1.2 AMAX-5070 Cable Redundancy Hardware System Diagram in Tree Topology

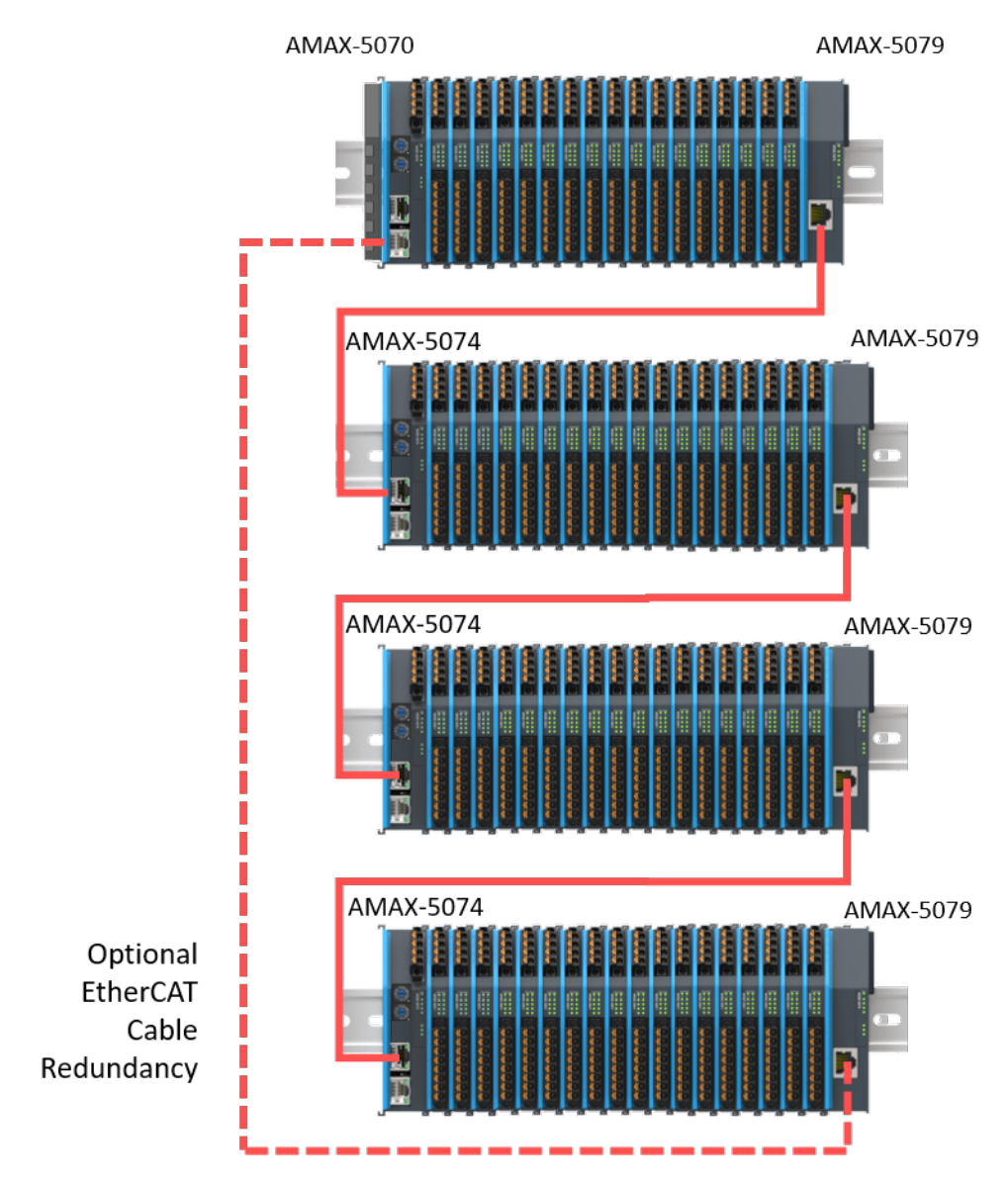

Figure 1.3 AMAX-5070 Cable Redundancy Hardware System Diagram in Ring Topology

### **1.2.1** Power Application and Consumption

The AMAX-5070 provides a maximum of 2A current for the SubDevices. To support additional SubDevices, insert the AMAX-5001 between I/O modules (see Figure 1.4). Refer to Tables 1.1 and 1.2 for power consumption details of power modules and SubDevices. For precise power consumption of each module, refer to the AMAX-5000 Series I/O User Manual.

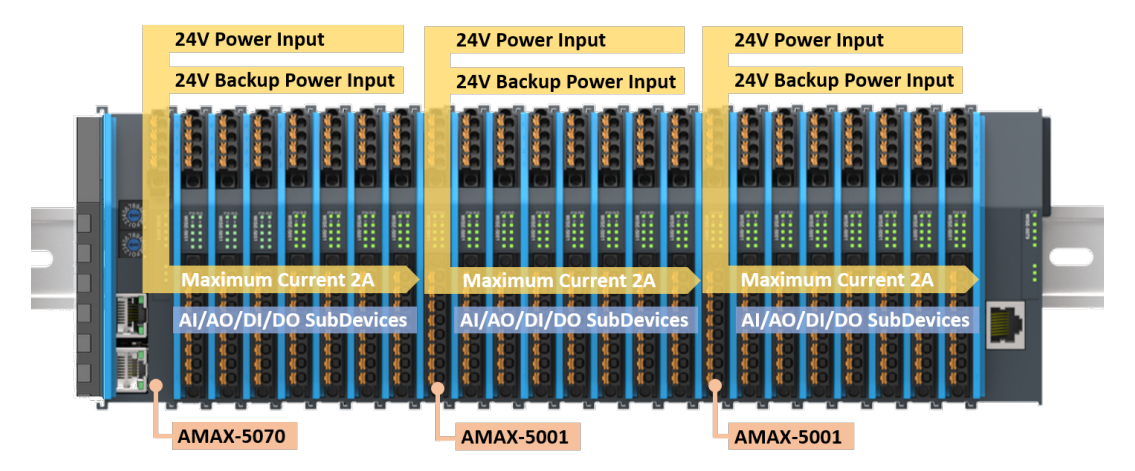

Figure 1.4 Power Module Application Diagram

| Table 1.1: Coupler and Power Module Rated Voltage and Mac Current |                     |                     |  |
|-------------------------------------------------------------------|---------------------|---------------------|--|
| Module Name                                                       | Rated Voltage (VDC) | Maximum Current (A) |  |
| AMAX-5001                                                         | 24 (±20%)           | 2                   |  |
| AMAX-5070                                                         | 24 (±20%)           | 2                   |  |
| AMAX-5074                                                         | 24 (±20%)           | 2                   |  |

| Table 1.2: SubDevice Power Consumption |                          |  |  |
|----------------------------------------|--------------------------|--|--|
| Module Name                            | Power Consumption (W)    |  |  |
| AMAX-5079                              | N/A                      |  |  |
| Other AMAX-5000 Series SubDevices      | Approx. 3 <sup>[1]</sup> |  |  |

<sup>[1]</sup>: For each module's precious power consumption, please refer to the **AMAX-5000 Series I/O User Manual**.

### **1.2.2** Hardware Installation and Information

For installation positions, wiring, cable length, cable selection, RJ45 selection, and electromagnetic protection for the AMAX-5070 and AMAX-5000 Series I/O modules, please refer to the **AMAX-5000 Series User Manual**.

### 1.2.3 AMAX-5070 Support SubDevices List

For a list of SubDevices supported by the AMAX-5070, download the Advantech I/O Module Utility from the AMAX-5070 website and refer to the Subordinate Node Information page: Subordinate Node Information page (SubDevice).

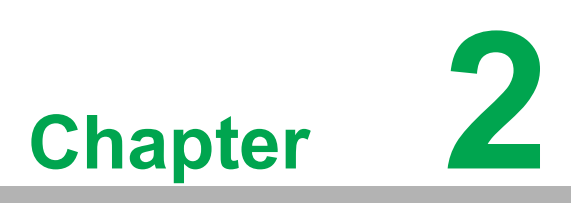

AMAX-5070 Modbus/ TCP Coupler with ID Switch

# 2.1 AMAX-5070 Specification

The AMAX-5070 is a coupler for the AMAX-5000 slice I/O system, offering a compact and flexible Modbus/TCP I/O solution. The AMAX-5000 series I/O modules feature several design elements to reduce engineering time for customers, including push-in wiring terminals, front LED diagnostics, slide-in installation on DIN rails, and a bus power monitoring mechanism.

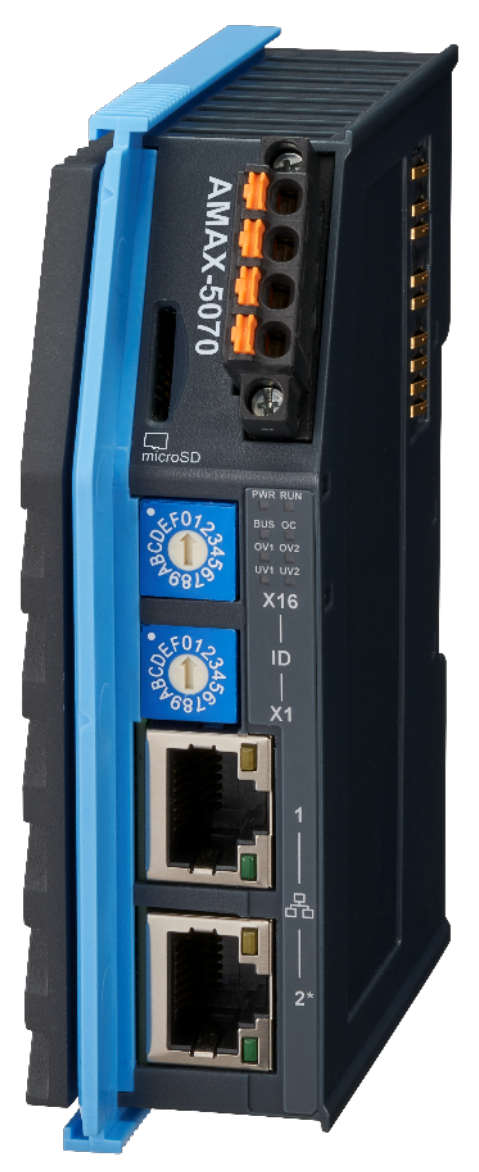

Figure 2.1 AMAX-5070 Module

### 2.1.1 General

- Certification: CE, FCC class A
- **Connector:** Pluggable 4P push-in terminal (#24~16 AWG) and 2x RJ45
- Module Enclosure: Polycarbonate + Aluminum Alloy
- Protocol: Modbus TCP
- Transmission Rate: 100Mbps
- LED Indicator: PWR, RUN, Power Diagnosis LED
- Weight: Approx. 190g

### 2.1.2 Power Input

- Rated Voltage: 24VDC (±20%)
- Dual Power Input: Supported
- Max Current on Bus: 2A

### Diagnosis Function:

- Over/under voltage for input 1&2
- Over current output on bus

### 2.1.3 Modbus/TCP Coupler

- **Function:** Coupling AMAX-5000 EtherCAT IO Module to Modbus/TCP network
- **Cable:** Ethernet/EtherCAT cable (min. Cat. 5), shielded
- Distance between stations: Max. 100 m (100BASE-TX)
- Interface: 2 x RJ45,
  - LAN1: Modbus/TCP,
  - LAN2: Modbus/TCP (default) or EtherCAT Cable Redundancy
- **TCP Connection No.**: 16
- Response Time: 5ms
- IO Configuration: Advantech I/O Module Utility
- Maximum IO Modules: 256 (excluding AMAX-5079)
- **Group ID Support:** 0~255 (maximum 20 groups)

### 2.1.4 Environment

- Operation Temperature: -25~60°C (vertical mounted)
- Storage Temperature: -40~85°C
- **Relative Humidity:** 95% (non-condensing)
- Storage Humidity: 95% (non-condensing)

### 2.1.5 Reliability Test

- High Temperature Test: IEC 68-2-78
- Low Temperature Test: IEC 68-2-2
- Random Vibration Test: IEC 68-2-64
- **Shock Test:** IEC 68-2-27
- Package Drop Test: Federal Standard

# 2.2 Indicator

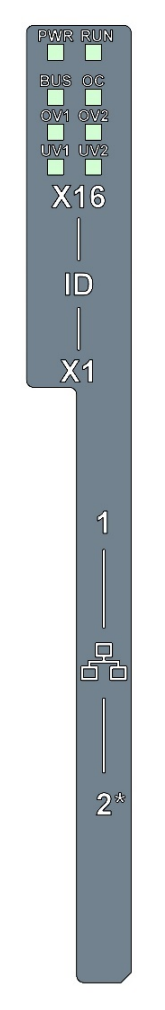

Figure 2.2 AMAX-5070 Module LED Indicator

| Table 2.1: AMAX-5070 Module LED Indicator |       |            |                          |
|-------------------------------------------|-------|------------|--------------------------|
| LED                                       | Color | Indication | Behavior                 |
| PWR                                       | Green | ON         | Power ON                 |
| RUN                                       | Green | Blinking   | Running                  |
| BUS                                       | Green | ON         | Bus Power ON             |
| OC                                        | Red   | ON         | Bus Over Current (2A)    |
| OV1                                       | Red   | ON         | V1 Over-voltage (28.8V)  |
| OV2                                       | Red   | ON         | V2 Over-voltage (28.8V)  |
| UV1                                       | Red   | ON         | V1 Under-voltage (19.2V) |
| UV2                                       | Red   | ON         | V2 Under-voltage (19.2V) |

# 2.3 ID Switch

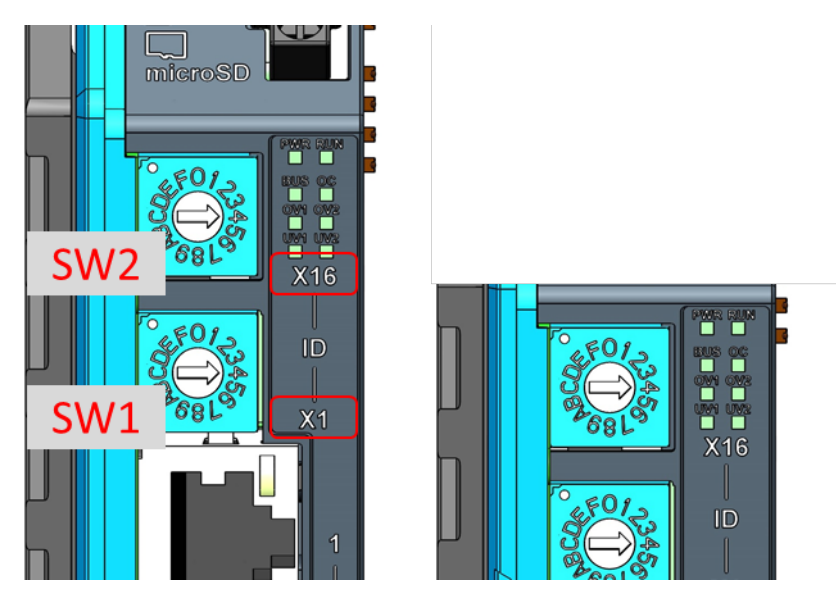

Figure 2.3 AMAX-5070 ID Switch

| Table 2.2: AMAX-5070 ID Switch |                           |                       |  |
|--------------------------------|---------------------------|-----------------------|--|
| Switch Number (Top to Bottom)  | Multiple                  | Range (HEX)           |  |
| SW2                            | x16                       | 0 ~ F                 |  |
| SW1                            | x1                        | 0 ~ F                 |  |
| Example                        | (SW2, SW1) = (4, C), then | ID = 4x16 + 12x1 = 76 |  |

# 2.4 Pin Definition

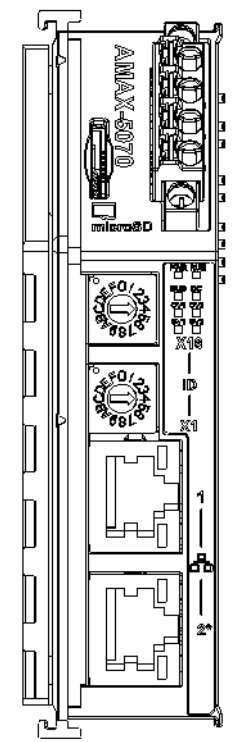

Figure 2.4 AMAX-5070 Module Front View

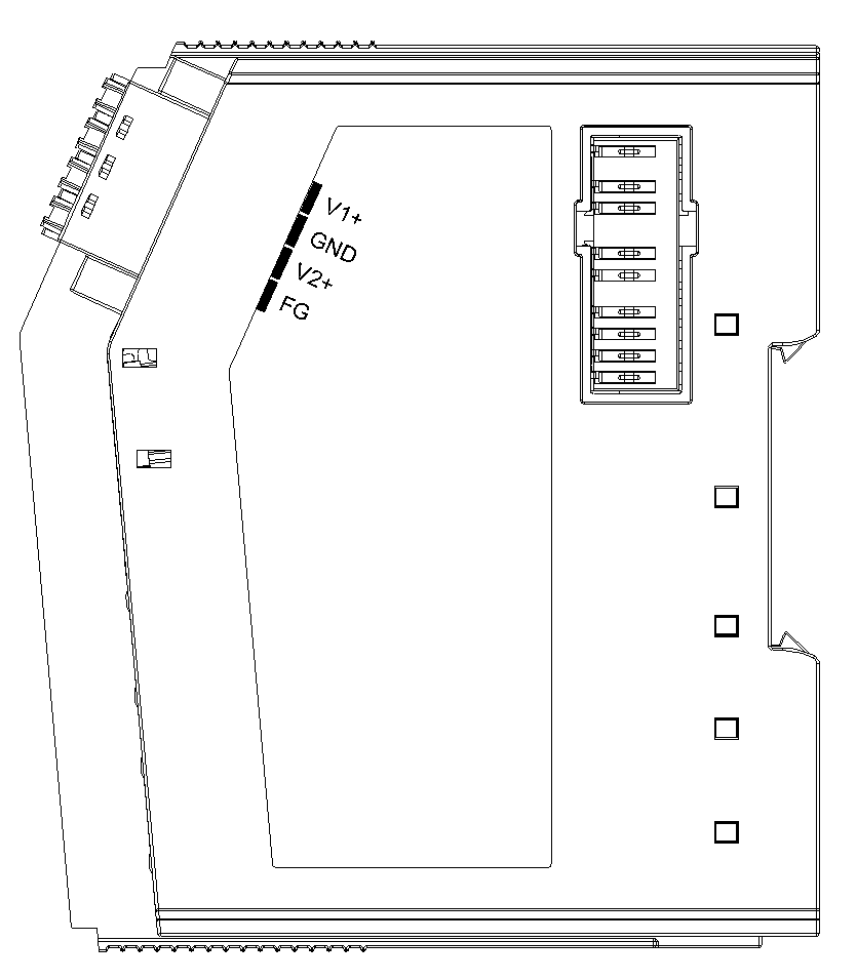

Figure 2.5 AMAX-5070 Module Side View

| $\cap$                  |  |
|-------------------------|--|
|                         |  |
|                         |  |
| $\boldsymbol{\omega}$   |  |
| T                       |  |
| ¥                       |  |
|                         |  |
| 4                       |  |
|                         |  |
| N                       |  |
|                         |  |
|                         |  |
|                         |  |
|                         |  |
|                         |  |
|                         |  |
|                         |  |
|                         |  |
|                         |  |
| $\sim$                  |  |
| i II i                  |  |
| S                       |  |
| $\overline{\mathbf{O}}$ |  |
| $\sim$                  |  |
|                         |  |
| $\bigcirc$              |  |
|                         |  |
| <                       |  |
|                         |  |
| 0                       |  |
| Q                       |  |
| $\overline{\mathbf{O}}$ |  |
| Z                       |  |
|                         |  |
| S                       |  |
|                         |  |
|                         |  |
| $\cap$                  |  |
|                         |  |
| U                       |  |
|                         |  |
| $\square$               |  |
| õ                       |  |
| Y                       |  |
|                         |  |
| O                       |  |
|                         |  |
| D                       |  |
|                         |  |
| <                       |  |
| 2                       |  |
| -                       |  |
| · · ·                   |  |
|                         |  |
|                         |  |
|                         |  |
|                         |  |
| ()                      |  |
|                         |  |
| 2                       |  |
|                         |  |
|                         |  |
|                         |  |

| Table 2.3: Upper 4-Pin Connector |                |  |  |
|----------------------------------|----------------|--|--|
| Pin Number (Top to Bottom)       | Pin Definition |  |  |
| 1                                | V1+            |  |  |
| 2                                | GND            |  |  |
| 3                                | V2+            |  |  |
| 4                                | FG             |  |  |

| Table 2.4: Lower 2 LAN Port |                                                      |  |
|-----------------------------|------------------------------------------------------|--|
| LAN Number (Top to Bottom)  | Port Definition                                      |  |
| 1                           | Modbus/TCP signal input                              |  |
| 2                           | Modbus/TCP signal input or EtherCAT cable redundancy |  |

# 2.5 Application Wiring

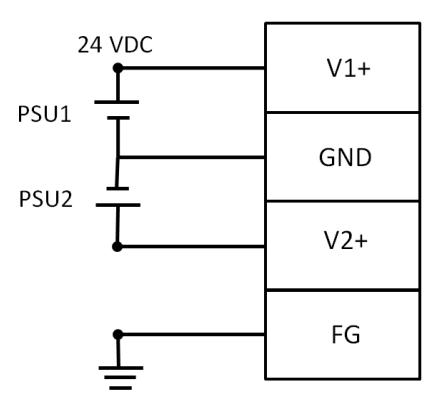

Figure 2.6 Wiring for AMAX-5070 Power Input

# 2.6 Dimensions

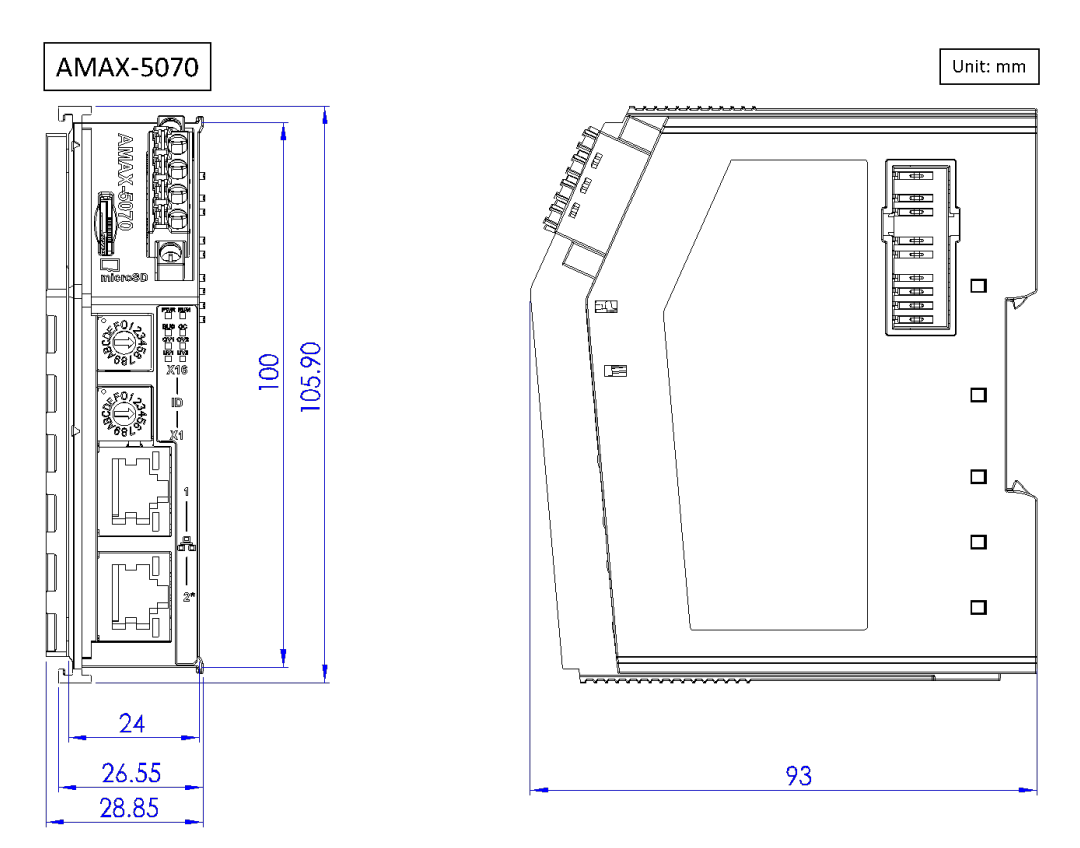

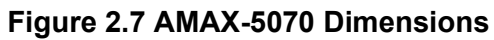

# 2.7 AMAX-5070 Object Dictionary

| Table 2.5:  | Table 2.5: Input Data (4x9901 - 4x9913) |                                          |              |       |                  |
|-------------|-----------------------------------------|------------------------------------------|--------------|-------|------------------|
| Index (hex) | Name                                    | Meaning                                  | Data<br>type | Flags | Default<br>value |
| 4x9901      | Over_Voltage_1                          | Voltage 1 > 28.8V<br>(24V*1.2) [1]       | UINT         | RO    | 0x0000           |
| 4x9902      | Under_Voltage_1                         | Voltage 1 < 19.2V<br>(24V*0.8) [1]       | UINT         | RO    | 0x0000           |
| 4x9903      | Over_Voltage_2                          | Voltage 2 > 28.8V<br>(24V*1.2) [1]       | UINT         | RO    | 0x0000           |
| 4x9904      | Under_Voltage_2                         | Voltage 2 < 19.2V<br>(24V*0.8) [1]       | UINT         | RO    | 0x0000           |
| 4x9905      | Over_Current                            | Bus current > 2A [1]                     | UINT         | RO    | 0x0000           |
| 4x9906      | Voltage_1                               | Input voltage 1                          | UINT         | RO    | 0x0000           |
| 4x9907      | Voltage_2                               | Input voltage 2                          | UINT         | RO    | 0x0000           |
| 4x9908      | Current                                 | Input current                            | UINT         | RO    | 0x0000           |
| 4x9909      | ID Switch                               | Rotary switch value                      | UINT         | RO    | 0x0000           |
| 4x9910      | Module_count                            | Current SubDevice<br>Quantity (Reserved) | UINT         | RO    | 0x0000           |
| 4x9911      | Module_count                            | Current SubDevice<br>Quantity [2]        | UINT         | RO    | 0x0000           |

| Table 2.5: | Fable 2.5: Input Data (4x9901 - 4x9913) |                                    |      |    |        |
|------------|-----------------------------------------|------------------------------------|------|----|--------|
| 4x9912     | Cable_redundancy_status                 | Cable redundancy<br>status         | UINT | RO | 0x0000 |
| 4x9913     | Cable_redundancy_linking                | Cable redundancy<br>linking status | UINT | RO | 0x0000 |

[1]: The formula to calculate the real voltage or current is as follows: Real Voltage/ Current = (Measured voltage / 1000). For example, if the measured voltage is 24168, the real voltage would be 24.168 V.

[2]: This value won't count the AMAX-5070 and AMAX-5079.

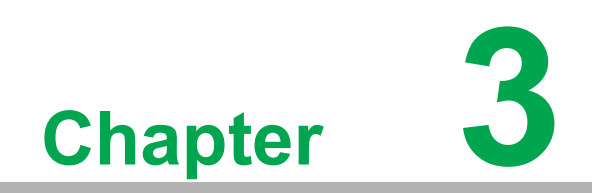

System Configuration

## **3.1 Connect and Search Modules**

### 3.1.1 Searching for the Coupler

Right click Ethernet and select the Search Device (Figure 3.1). The default node name is AMAX-5070, which is the main node of the device.

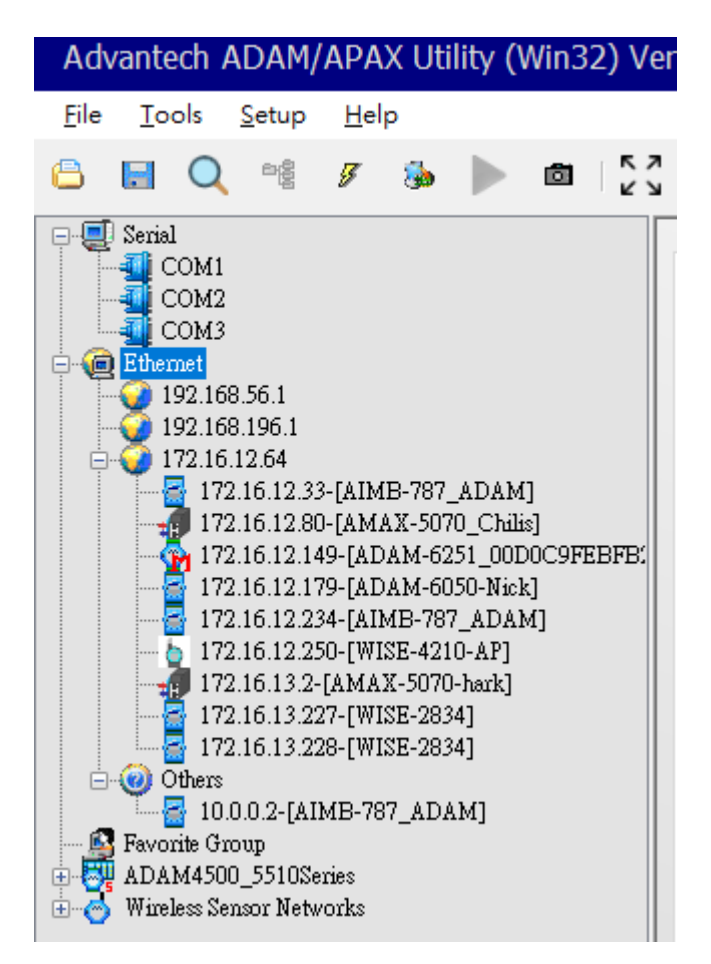

Figure 3.1 Searching for AMAX-5070

If the Coupler (e.g. AMAX-5070, AMAX-5074) is under a different network segment, it will be displayed under the Others node (Figure 3.2).

| · · · ·                  |                                                                                                    |                                                                                                    |
|--------------------------|----------------------------------------------------------------------------------------------------|----------------------------------------------------------------------------------------------------|
| ting                     |                                                                                                    |                                                                                                    |
| MAC Address              | 74-FE-48-6E-B8-61                                                                                                    | Apply                                                                                                    |
| IPAddress                | 10.0.0.199                                                                                                    |                                                                                                    |
| Subnet Mask              | 255.255.254.0                                                                                                    | Static O DHCP                                                                                                    |
| Default Gateway          | 0.0.0.0                                                                                                    | AMAX-5070 Switch ID: Unknown                                                                                                    |
| Device Topology Rescan   |                                                                                                    |                                                                                                    |
|                          | Apply                                                                                                    |                                                                                                    |
| System Restart           | Apply                                                                                                    |                                                                                                    |
| Cable-Redundancy Setting |                                                                                                    |                                                                                                    |
| Current Status:          | Unknown                                                                                                    |                                                                                                    |
| Cable Link Status:       | Unknown                                                                                                    | Refresh                                                                                                    |
| Setting:                 | ○ Enable ○ Disable                                                                                                    | Apply                                                                                                    |
| Topology Status          |                                                                                                    |                                                                                                    |
| Total Slave Count: Unkn  | Ring0 Slave Count:                                                                                                    | Inknown                                                                                                    |
| Scan Busy: Unki          | nown Ring1 Slave Count: U                                                                                                    | Inknown Refresh                                                                                                    |
|                          | ing etwork MAC Address MAC Address Subnet Mask Default Gateway evice Topology Rescan ystem Restart able-Redundancy Setting Current Status: Cable Link Status: Setting: Topology Status Total Slave Count: Unk Scan Busy: Unk | ing etwork MAC Address 74-FE-48-6E-B8-61 PAddress 10.0.199 Subnet Mask 255 255 254.0 Default Gateway 0.0.0 evice Topology Rescan evice Topology Rescan Apply suble-Redundancy Setting Current Status: Unknown Cable Link Status: Unknown Setting: Cable Link Status: Unknown Cable Link Status: Unknown Cable Link Status: Cable Link Status: Cab |

Figure 3.2 : AMAX-5070 in Different Network

### 3.1.2 Searching for the EtherCAT SubDevice

Clicking on the Coupler will display the current conditions and topology of the SubDevices. In the first layer, you will find the AMAX-5070 and AMAX-5074 device. In the second layer, you will find SubDevices such as AMAX-5024 and AMAX-5051. These SubDevices are positioned under either AMAX-5074 or AMAX-5070 (as shown in Figure 3.3). This hierarchical arrangement allows for a clear representation of the connectivity and placement of the SubDevices within the system.

The label "G0" after the Coupler name signifies Group 0. This number, representing the Group ID, will be automatically synchronized according to the rotary switch on the Coupler. For instance, if the rotary switch on an AMAX-5074 Coupler is set to (x16, x1)=(A,1), the Group ID will be set to G161.

However, in the case of AMAX-5070, the Group ID is always set to G0 (Group ID 0) and is not affected by the rotary switch on the Coupler. The Group ID for AMAX-5070 remains fixed and does not change based on the rotary switch position.

The label "S0" after the SubDevice name indicates that it is the first module connected in the whole system. In Figure 3.3, the first module is AMAX-5056, which has been assigned the label S0. The second module, which is an AMAX-5018, has been assigned the label S1. The third module, AMAX-5018, has been assigned the label S2.

If a module is not currently supported or recognized, it will be marked as Unknown. This typically occurs when the module is not compatible with the system or when its information is not available or updated in the current configuration.

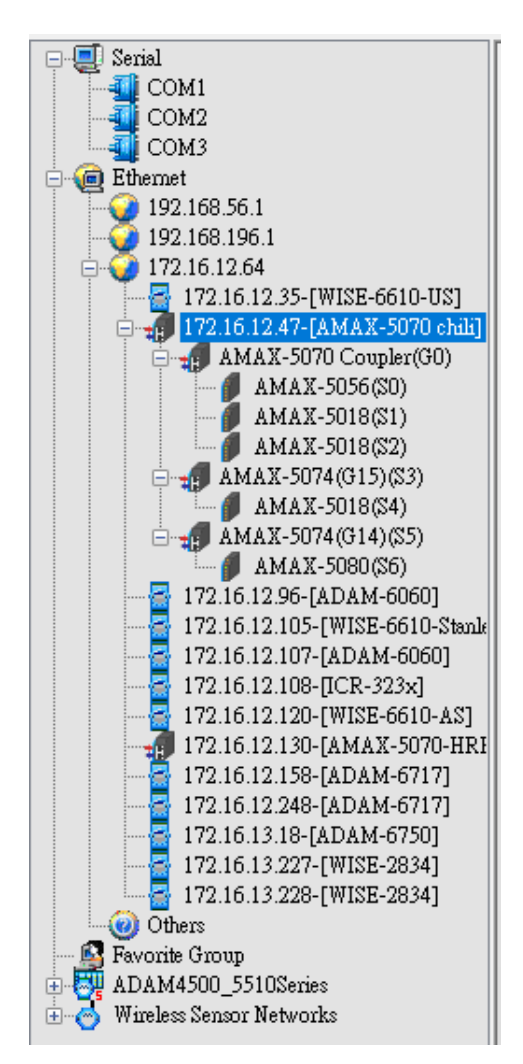

Figure 3.3 : The Subdevice Condition and Topology

The node will display an red exclamation mark "!" when there is a conflict with the Group ID.

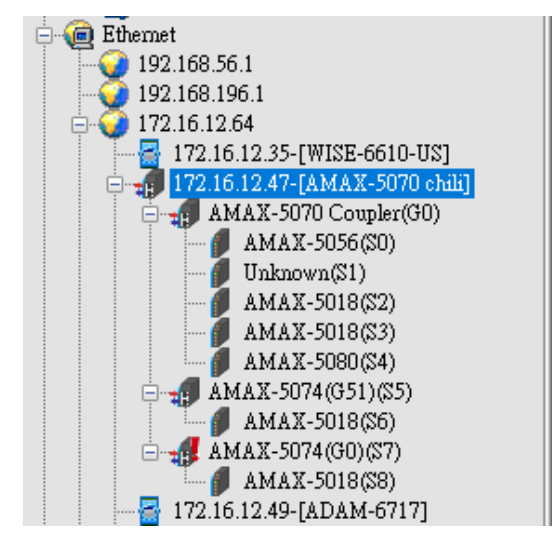

Figure 3.4 Group ID Conflict

### 3.2 Module Information

Clicking on the main node will display the information and configuration (Figure 3.5). If the following error message pops up, it indicates that the utility has recognized the same network segment but the command cannot reach the module due to subnet mask settings (Figure 3.6).

| Advantech ADAM/APAX Utility (V                                                                                                    | Vin32) Version 2.6.00 (B16 2022/12/22)                                                                                                    |
|----------------------------------------------------------------------------------------------------|----------------------------------------------------------------------------------------------------|
| File Tools Setup Help                                                                                                    |                                                                                                    |
| 🕒 🖬 🔍 📽 🖋 🐁 🕨                                                                                                    |                                                                                                    |
| <ul> <li>Serial</li> <li>COM1</li> <li>COM2</li> <li>COM3</li> <li>Bebernet</li> <li>192.168.56.1</li> <li>192.168.196.1</li> <li>172.16.12.64</li> <li>172.16.12.64</li> <li>172.16.12.80-[AMAX-5070_Chill</li> <li>AMAX-5018(S2)</li> <li>AMAX-5018(S2)</li> <li>AMAX-5018(S2)</li> <li>AMAX-5018(S5)</li> <li>AMAX-5018(S5)</li> <li>AMAX-5018(S5)</li> <li>AMAX-5018(S5)</li> <li>AMAX-5018(S7)</li> <li>172.16.12.149-[ADAM-6251_00I</li> <li>172.16.12.179-[ADAM-6050-Niel</li> <li>172.16.12.179-[ADAM-6050-Niel</li> <li>172.16.12.234_[AIMB-787_ADAI</li> </ul> | Information Setting Modbus Address Setting Communication Diagnosis AMAX-5070 Firmware Firmware Version v1.1.8_70.0.007 Device Name AMAX-5070_Chilis Description Modbus/TCP coupler module for AMAX-5000 Apply                                                                                                    |
| 172.16.13.2-[AMAX-5070-hark]<br>172.16.13.227-[WISE-2834]<br>172.16.13.228-[WISE-2834]                                                                                                    | Description Support Modules                                                                                                    |
| Others     Favorite Group     ADAM4500_5510Series     Official Series     Wireless Sensor Networks                                                                                                    | Switch ID         Module         Description           0         AMAX-5056SO         AMAX-5056SO 8 DO Module.           1         Unknown         Unknown           2         AMAX-5018         AMAX-5018T 6-ch Thermocouple Input Module           3         AMAX-5018         AMAX-5018T 6-ch Thermocouple Input Module           4         AMAX-5056SO         AMAX-5056SO 8 DO Module.           5         AMAX-5018         AMAX-5018T 6-ch Thermocouple Input Module           6         AMAX-5018         AMAX-5018T 6-ch Thermocouple Input Module           7         AMAX-5018         AMAX-5018T 6-ch Thermocouple Input Module |

Figure 3.5 Coupler Configuration Page

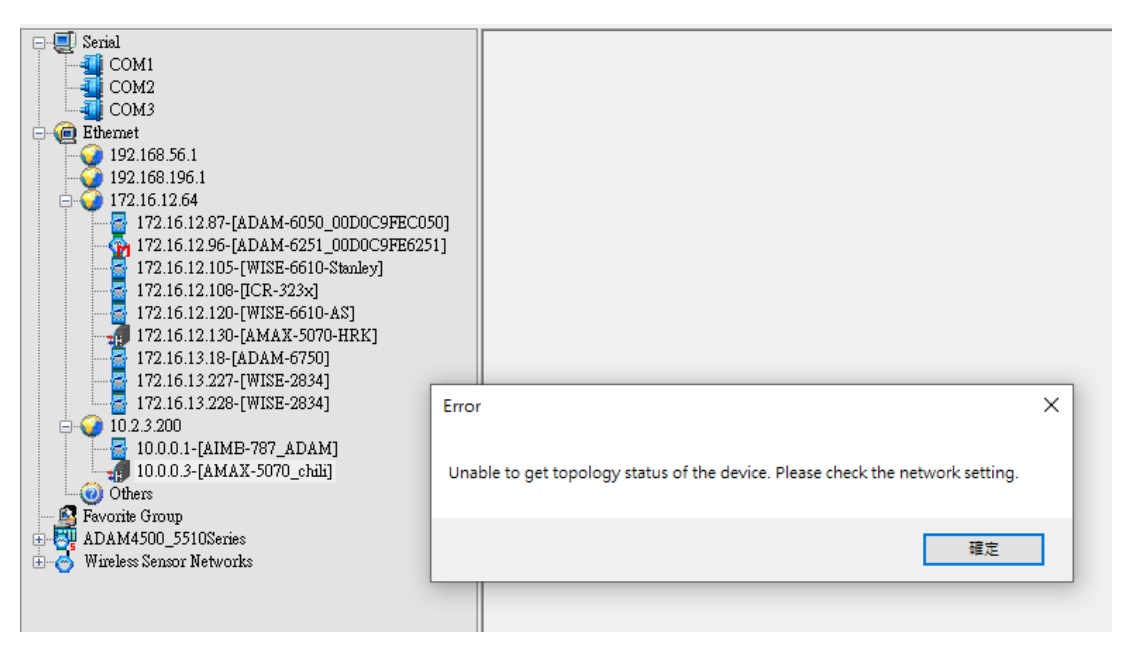

Figure 3.6 Different Subnet Mask Error

#### E.g.

If the Host IP is 10.2.3.200 with a subnet mask of 255.255.255.0, and the AMAX-5070's IP is 10.0.0.3 with a subnet mask of 255.0.0.0.

Both IP addresses have the first octet as 10, which leads the Utility to identify them as the same network segment.

However, due to the subnet mask configuration, the host and AMAX-5070 belong to different network segments (the host's network portion is 10.2.3.0, and AMAX-5070's network portion is 10.0.0.0), resulting in communication failure.

At this point, a page will appear allowing the user to reconfigure the IP address of AMAX-5070.(Figure 3.7)

If you do not want to change the IP addresses of both the Host and AMAX-5070, another approach is to modify the subnet mask of both devices to 255.0.0.0. By doing so, both devices will be within the same network (10.0.0.0), enabling proper communication between them.

| <ul> <li>Serial</li> <li>COM1</li> <li>COM2</li> <li>COM3</li> <li>Ethernet</li> <li>192.168.196.1</li> <li>172.16.12.64</li> <li>172.16.12.87-[ADAM-6050_00D0C9FE</li> <li>172.16.12.96-[ADAM-6051_00D0C9FE</li> <li>172.16.12.05-[WISE-6610-Stanley]</li> <li>172.16.12.07-[WISE-6610-Stanley]</li> </ul>                                                                                    | Setting<br>Network<br>MAC Address<br>IP Address<br>Subnet Mask<br>Default Galeway | 74-FE-48-6E-B8<br>10.0.0.3<br>255.0.00<br>0.0.00 | -61             | Apply<br>Static O DHCP<br>AMAX-5070 Switch ID: Unknown |
|----------------------------------------------------------------------------------------------------|-----------------------------------------------------------------------------------|--------------------------------------------------|-----------------|--------------------------------------------------------|
| 172.16.12.108-[UCK-323x]         172.16.12.109-[WISE-6610-AS]         172.16.12.130-[AMAX-5070-HRK]         172.16.12.130-[AMAK-5750]         172.16.13.18-[ADAM-6750]         172.16.13.2249-[ADAM-6750]         172.16.13.227-[WISE-2834]         172.16.13.228-[WISE-2834]         10.2.3200         10.0.1-[AIMB-787_ADAM]         10.0.3-[AMAX-5070_chub]         10.0.3-[AMAX-5070_chub] | System Restart<br>Cable-Redundancy Setting<br>Current Status:                     | Apply<br>Unknown                                 |                 |                                                        |
| Favorite Group     ADAM4500_5510Series     Wireless Sensor Networks                                                                                                    | Cable Link Status:<br>Setting:                                                    | Unknown<br>O Enable                              | O Disable       | Refresh<br>Apply                                       |
|                                                                                                    | Topology Status<br>Total SubDevice Count:<br>Scan Busy:                           | Unknown<br>Unknown                               | Ring0 SubDevice | Count: Unknown Count: Unknown Refresh                  |

Figure 3.7 Re-setting the AMAX-5070 IP Address

For different networks, the AMAX-5070 Coupler will display the Setting page if the module was in the different Internet segment.

In this condition, the user only can adjust the Internet configurations (e.g. IP address), the other option would be display Unknown, meaning it can't be adjusted. (Figure 3.8)

| Advantach ADAM/ADAY Litility (Min?                                                                                                    | 22 Version 2.6.00 (P16.2022/12/22)                                                                                                    |
|----------------------------------------------------------------------------------------------------|----------------------------------------------------------------------------------------------------|
| Advantech ADAM/APAX Ounity (Wind                                                                                                    |                                                                                                    |
| <u>File T</u> ools <u>S</u> etup <u>H</u> elp                                                                                                    |                                                                                                    |
| 😑 🗔 🔍 📽 🌮 🐞 🕨 📾                                                                                                    |                                                                                                    |
| Serial<br>COM1<br>COM2<br>COM3<br>P Ethemet<br>9 192.168.56.1<br>192.168.196.1<br>172.16.12.149-[ADAM-6251_00T<br>172.16.12.179-[ADAM-6050-Niel<br>172.16.12.234-[AIMAT-5070-niel<br>172.16.13.224-[WISE-2834]<br>172.16.13.228-[WISE-2834]<br>172.16.13.228-[WISE-2834]<br>172.16.13.228-[WISE-2834]<br>COthers<br>Conte Group<br>ADAM4500_5510Series<br>Wireless Sensor Networks | Setting         Network         MAC Address       74-FE-48-6E-B8-61         P Address       10.0.199         Subnet Mask       255.255.254.0         Default Gateway       0.0.0         AMAX-5070 Switch ID:       Unknown         Oevice Topology Rescan       Image: Cable-Redundancy Setting         Current Status:       Unknown         Cable Link Status:       Unknown         Refresh       Apply         Topology Status       O Disable         Total Slave Count:       Unknown         Ring0 Slave Count:       Unknown         Refresh       Refresh |

Figure 3.8 Coupler Configuration in Different Internet Segment

### 3.2.1 Main Node Information page (Coupler)

In the page Information will display Firmware Version and user can modify the Device Name and Description. (Figure 3.9)

| Information            | Setting | Modbus Address Setting    | Communication Diagno | sis   |
|------------------------|---------|---------------------------|----------------------|-------|
| AMAX-507               | 0       |                           |                      |       |
| - Firmware<br>Firmware | Version | v1.1.8_70.0.007           |                      |       |
| Device<br>Name         | AM      | AX-5070_Chilis            |                      |       |
| Descriptio             | n Mo    | dbus/TCP coupler module f | or AMAX-5000         | ^     |
|                        |         |                           |                      | Apply |

Figure 3.9 Coupler Information Page

### **3.2.2** Subordinate Node Information page (SubDevice)

The SubDevice node of Information will display Module, Current Connected Module and Description. (Figure 3.10)

| Information | Setting Modbus A                                     | Address Setting Communication Diagnosis   |  |  |
|-------------|------------------------------------------------------|-------------------------------------------|--|--|
| AMAX-5070   |                                                      |                                           |  |  |
| Firmware    |                                                      |                                           |  |  |
| Firmware V  | v1.1.8                                               | 8_70.0.007                                |  |  |
| Device      |                                                      |                                           |  |  |
| Name        | AMAX-5070_0                                          | Chilis                                    |  |  |
| Description | Modbus/TCP                                           | coupler module for AMAX-5000              |  |  |
|             |                                                      | Арріу                                     |  |  |
|             |                                                      |                                           |  |  |
|             |                                                      |                                           |  |  |
|             |                                                      |                                           |  |  |
|             |                                                      |                                           |  |  |
|             |                                                      |                                           |  |  |
|             |                                                      |                                           |  |  |
| Description | Support Modules                                      |                                           |  |  |
| Switch ID   | Module                                               | Description                               |  |  |
| 0           | AMAX-5056SO                                          | AMAX-5056SO 8 DO Module.                  |  |  |
| 1           | Unknown                                              | Unknown                                   |  |  |
| 2           | AMAX-5018                                            | AMAX-5018T 6-ch Thermocouple Input Module |  |  |
| 3           | AMAX-5018                                            | AMAX-5018T 6-ch Thermocouple Input Module |  |  |
| 4           | AMAX-5056SO                                          | AMAX-5056SO 8 DO Module.                  |  |  |
| 5           | AMAX-5018                                            | AMAX-5018T 6-ch Thermocouple Input Module |  |  |
| 6           | AMAX-5018                                            | AMAX-5018 6-ch Thermocouple Input Module  |  |  |
| 7           | AMAX-5018                                            | AMAX-5018T 6-ch Thermocouple Input Module |  |  |
|             | Amex-solio Amex-solio o-cir memocoupie input inodule |                                           |  |  |

#### Figure 3.10 SubDevice Information Page

### 3.2.3 SubDevice Support List

Click the Support Modules tab and check the supported SubDevices list (Figure 3.11).

| Description | Supp  | ort Modules                                         |
|-------------|-------|-----------------------------------------------------|
| Support Mo  | dules | Description                                         |
| AMAX-5074   | 4     | AMAX-5074 EtherCAT Coupler w/ ID Switch             |
| AMAX-5001   | 1     | AMAX-5001 Power Input w/ 4-ch DI Module             |
| AMAX-5051   | 1     | AMAX-5051 8-ch Digital Input Module                 |
| AMAX-5052   | 2     | AMAX-5052 16-ch Digital Input Module                |
| AMAX-5056   | 6     | AMAX-5056 8-ch Sink Type Digital Output Module      |
| AMAX-5056   | 6SO   | AMAX-5056SO 8-ch Source Type Digital Output Module  |
| AMAX-5057   | 7     | AMAX-5057 16-ch Sink Type Digital Output Module     |
| AMAX-5057   | 7S0   | AMAX-5057SO 16-ch Source Type Digital Output Module |
| AMAX-5015   | 5     | AMAX-5015 4-ch RTD Input Module                     |
| AMAX-5017   | 7V    | AMAX-5017V 6-ch Voltage Input Module                |
| AMAX-5017   | 7C    | AMAX-5017C 6-ch Current Input Module                |
| AMAX-5017   | 7H    | AMAX-5017H 4-ch High Speed Analog Input Module      |
| AMAX-5018   | 8     | AMAX-5018 6-ch Thermocouple Input Module            |
| AMAX-5024   | 4     | AMAX-5024 4-ch Analog Output Module                 |
| AMAX-5080   | 0     | AMAX-5080 2-ch 24V HTL Encoder/Counter Module       |
| AMAX-5060   | 0     | AMAX-5060 4-ch Relay w/ 2-ch DI Module              |
| 1           |       |                                                     |

#### Figure 3.11 Support SubDevice List

### **3.3 Module Setting**

### 3.3.1 Network Configuration

DHCP and Static Mode can be selected dependence on different applications. DHCP will be assigned internet configuration from DHCP server; In Static Mode user can modify IP address, Subnet Mask and Default Gateway. (Figure 3.12)

| Information Setting | Modbus Address Setting Communicat | tion Diagnosis                 |
|---------------------|-----------------------------------|--------------------------------|
| Network             |                                   |                                |
| MAC Address         | 74-FE-48-6E-B8-61                 | Apply                          |
| IP Address          | 172.16.12.80                      |                                |
| Subnet Mask         | 255.255.254.0                     |                                |
| Default Gateway     | 172.16.13.254                     | AMAX-5070 Switch ID: 32 (0x20) |

Figure 3.12 Network Configuration Page

### 3.3.2 AMAX-5070 Switch ID

AMAX-5070 rotary switch state would be displayed in the Setting page (Figure 3.13). For more information about switch ID function please check the blue information icon nearby the switch ID number.

| Information Setting Mod | dbus Address Setting Communica | ation Diagnosis                |
|-------------------------|--------------------------------|--------------------------------|
| Network                 |                                |                                |
| MAC Address             | 74-FE-48-6E-B8-61              | Apply                          |
| IPAddress               | 172.16.12.80                   |                                |
| Subnet Mask             | 255.255.254.0                  | - State - Difer                |
| Default Gateway         | 172.16.13.254                  | AMAX-5070 Switch ID: 32 (0x20) |

Figure 3.13 AMAX-5070 Switch ID

### 3.3.3 Rescan the SubDevice and Topology

The user can rescan the SubDevice and Topology in Device Topology Rescan then click the Apply button. (Figure 3.14)

| Network MAC Address 74-FE-48-6E- | -B8-61 Apply                      |
|----------------------------------|-----------------------------------|
| MAC Address 74-FE-48-6E-         | -B8-61 Apply                      |
| 470 40 40 00                     |                                   |
| IP Address 172.16.12.60          |                                   |
| Subnet Mask 255.255.254.         | .0                                |
| Default Gateway 172.16.13.25     | 54 AMAX-5070 Switch ID: 32 (0x20) |

**Figure 3.14 Rescan Function** 

If the AMAX-5070 connects to more than 255 SubDevices or the topology has changed during the scan progress, the utility will display an error (Figure 3.15).

Figure 3.15 Time out

### 3.3.4 Restart the OS of the AMAX-5070

After clicking the **Apply** button, AMAX-5070 will reboot the system (Figure 3.16).

| Information     | Setting   | Modbus Address Setting | Communication Diagnosis |                  |  |
|-----------------|-----------|------------------------|-------------------------|------------------|--|
| Network         |           |                        |                         |                  |  |
| MAC Ad          | dress     | 74-FE-48-6E-B8-        | 61                      | Apply            |  |
| IP Address      |           | 172.16.12.80           |                         |                  |  |
| Subnet Mask     |           | 255.255.254.0          | 0 5                     | Static O DHCP    |  |
| Default Gateway |           | 172.16.13.254          | AMA                     | (-5070 Switch ID |  |
| Device To       | pology Re | escan                  |                         |                  |  |
|                 |           | Apply                  |                         |                  |  |
| System R        | estart    |                        |                         |                  |  |
|                 |           | Apply                  |                         |                  |  |

Figure 3.16 Restart the System

### 3.3.5 Cable Redundancy Configuration

The current status can be observed through Current Status and Cable Link Status, these two fields are not automatically updated, you need to click the Refresh button for acquiring the latest status.

User can select the Enable/Disable button to select cable redundancy and click the Apply to save the setting (Figure 3.17).

| Information Setting      | Modbus Address Setting | Communication ( | Diagnosis            |           |  |  |  |  |
|--------------------------|------------------------|-----------------|----------------------|-----------|--|--|--|--|
| Network                  |                        |                 |                      |           |  |  |  |  |
| MAC Address              | 74-FE-48-6E-B8-        | 61              | Apply                |           |  |  |  |  |
| IPAddress                | 172.16.12.80           |                 |                      |           |  |  |  |  |
| Subnet Mask              | 255.255.254.0          |                 |                      |           |  |  |  |  |
| Default Gateway          | 172.16.13.254          |                 | AMAX-5070 Switch ID: | 32 (0x20) |  |  |  |  |
| Device Topology Rescan   |                        |                 |                      |           |  |  |  |  |
|                          | Apply                  |                 |                      |           |  |  |  |  |
| System Restart           |                        |                 |                      |           |  |  |  |  |
|                          | Apply                  |                 |                      |           |  |  |  |  |
| Cable-Redundancy Setting |                        |                 |                      |           |  |  |  |  |
| Current Status:          | Disabled               |                 |                      |           |  |  |  |  |
| Cable Link Status:       | Unlinked               |                 | Refresh              |           |  |  |  |  |
| Setting:                 | O Enable               | Disable         | Apply                |           |  |  |  |  |
| Topology Status          |                        |                 |                      |           |  |  |  |  |
| Total Slave Count        | 8 Ring                 | g0 Slave Count: | 8                    |           |  |  |  |  |
| Scan Busy:               | 0 Ring                 | g1 Slave Count: | 0                    | Refresh   |  |  |  |  |

Figure 3.17 Cable Redundancy Setting

When set to Enable, a notification pops up to remind the user to confirm the wiring (Figure 3.18).

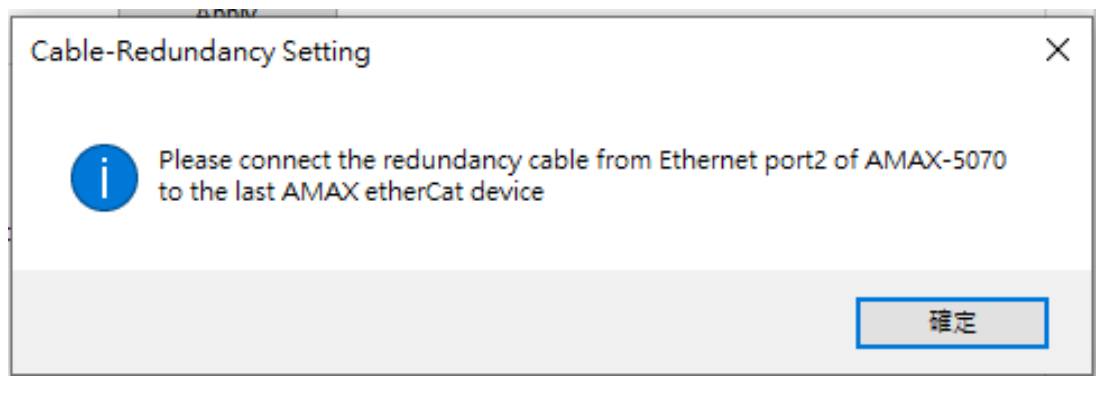

Figure 3.18 Cable Redundancy Notification for Wiring
It informs the user of the upper time limit that may be consumed (Figure 3.19).

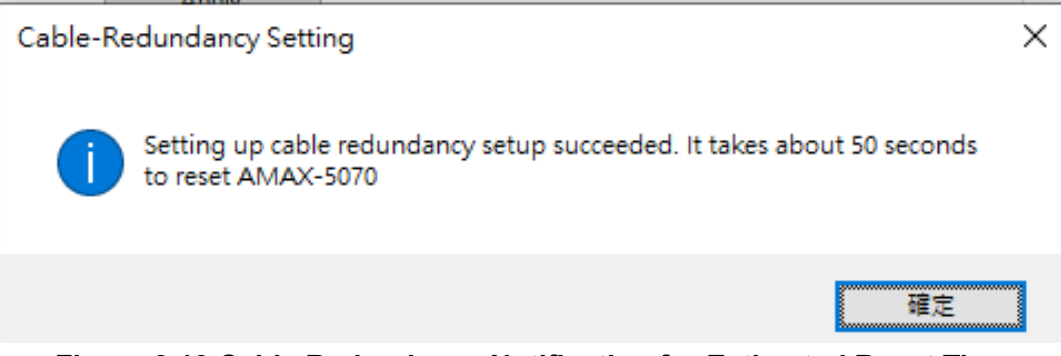

Figure 3.19 Cable Redundancy Notification for Estimated Reset Time

When Cable-Redundancy has been modified to Disable, the notification will remind users to remove the LAN 2 wiring.

# 3.3.6 Obtaining the Topology Status

This contains several bits of information (Figure 3.20):

- 1. Total SubDevice Count: The total number of SubDevices
- 2. Ring0 SubDevice Count: The number of SubDevices detected through Ethernet port1
- 3. Ring1 SubDevice Count: The number of SubDevices detected through Ethernet port2 (is only enabled in cable-redundancy if it has been set to "Enable", otherwise the value would be set to 0.
- 4. Scan Busy: 0 for non-busy, 1 for busy (If Scan Busy value =1, AMAX-5070 internal system is working with each SubDevice for re-establishes the topology. At this time the SDO command doesn't work, only the PDO data can operate).

| Information Setting Mo | dbus Address Setting | Communication Diag | gnosis                         |
|------------------------|----------------------|--------------------|--------------------------------|
| Network                |                      |                    |                                |
| MAC Address            | 74-FE-48-6E-B8-      | -61                | Apply                          |
| IP Address             | 172.16.12.102        |                    |                                |
| Subnet Mask            | 255.255.254.0        |                    | O State @ Difer                |
| Default Gateway        | 172.16.13.254        |                    | AMAX-5070 Switch ID: 32 (0x20) |
| Device Topology Resca  | n                    |                    |                                |
|                        | Apply                |                    |                                |
| System Restart         |                      |                    |                                |
|                        | Apply                |                    |                                |
| Cable-Redundancy Sett  | ing                  |                    |                                |
| Current Status:        | Disabled             |                    |                                |
| Cable Link Status:     | Unlinked             |                    | Refresh                        |
| Setting:               | O Enable             | Disable            | Apply                          |
| Topology Status        |                      |                    |                                |
| Total SubDevice Cou    | nt: 1                | Ring0 SubDevice C  | count: 1                       |
| Scan Busy:             | 0                    | Ring1 SubDevice C  | count: 0 Refresh               |
| 1                      |                      |                    |                                |

Figure 3.20 Topology Status

# 3.4 Modbus Address Setting

To adjust the Fixed Mode or Flexible Mode and obtain the corresponding Modbus addresses, click on Modbus Mapping.

For the AMAX-5070 device, the Modbus client address should always be set to Group 0 (G0), and it is not affected by the rotary switch on the device (as shown in Figure 3.21). But the rotary switch value will show on MainDevice.

However, for the AMAX-5074 device, both the Advantech Utility Group ID and Modbus client Device ID will automatically synchronize with the value set on the rotary switch (as indicated in Table 3.1). It's important to note that the AMAX-5079 device does not occupy a Modbus address (as depicted in Figure 3.22).

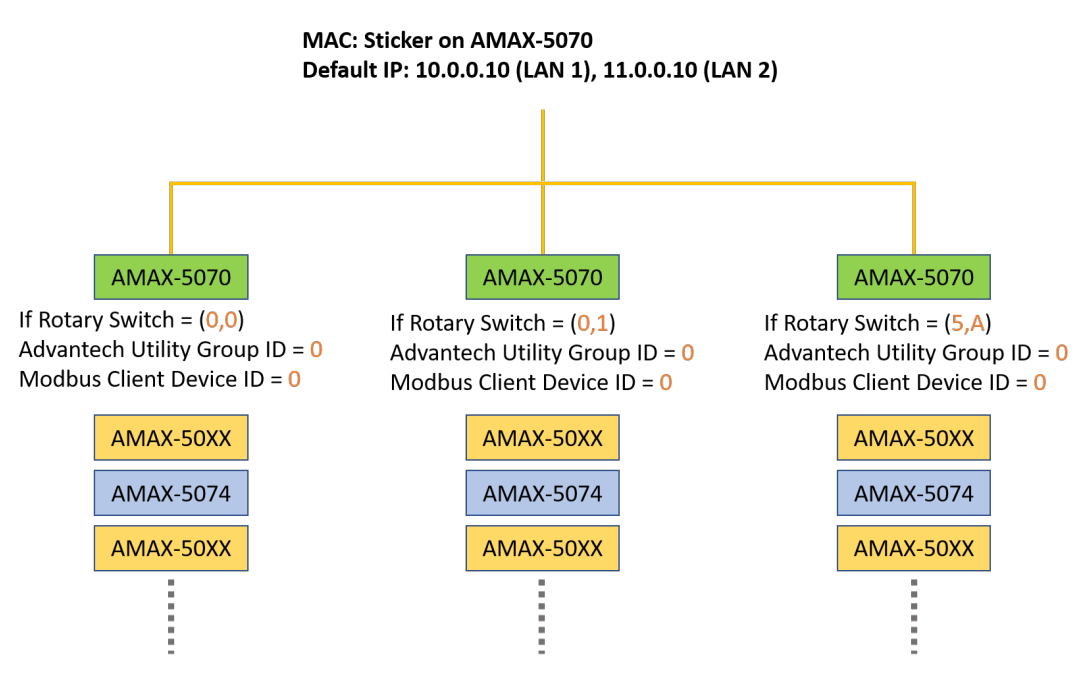

Figure 3.21 AMAX-5070 Modbus Client Address and Rotary Switch

| Table 3.1: AMAX-5074 Group ID and Modbus Client Device ID |                                       |                                 |  |  |  |  |
|-----------------------------------------------------------|---------------------------------------|---------------------------------|--|--|--|--|
| AMAX-5074 I                                               | Rotary Switch [1] Advantech Utility G | roup ID Modbus Client Device ID |  |  |  |  |
| (0, 0)                                                    | 0                                     | 0                               |  |  |  |  |
| (0, 1)                                                    | 1                                     | 1                               |  |  |  |  |
| (0, A)                                                    | 10                                    | 10                              |  |  |  |  |
| (4, C)                                                    | 76                                    | 76                              |  |  |  |  |

[1]: (SW2, SW1) = (0, A), then ID = 0x16 + 10x1 = 10

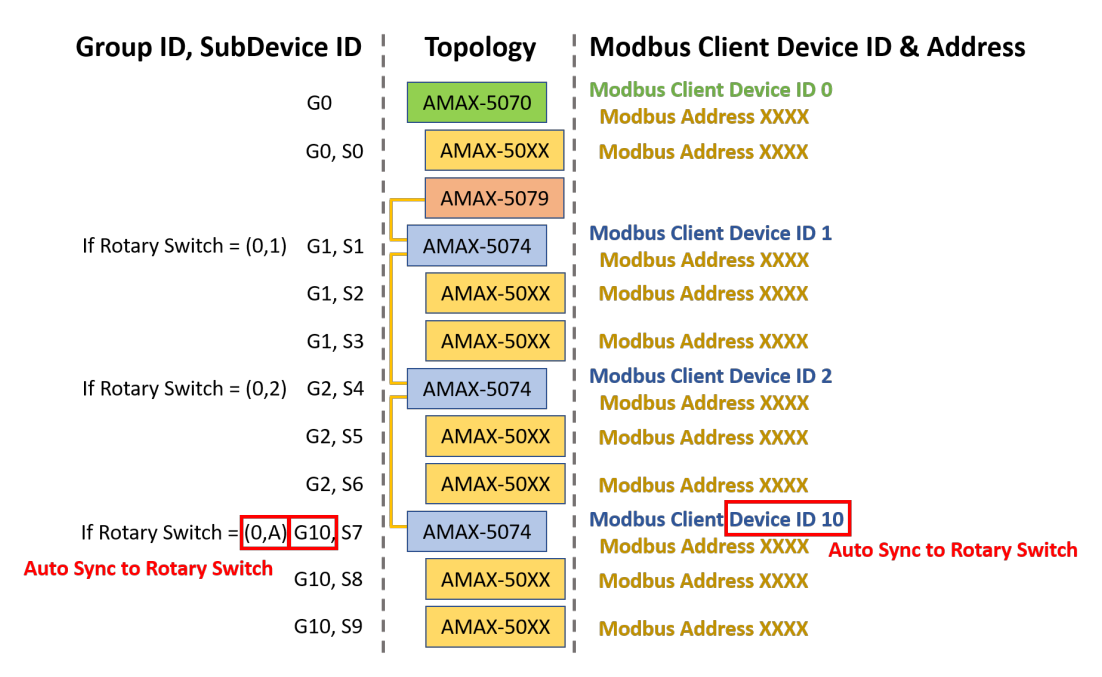

Figure 3.22 System Topology with Group ID and Device ID

Modbus address will change depending on which mode (Fixed Mode or Flexible Mode) or which Group ID are currently used (Figure 3.23).

| Modbus<br>Address | Group ID 0           |                  | Modbus<br>Address | Group ID 1 to 255 |                  |
|-------------------|----------------------|------------------|-------------------|-------------------|------------------|
| 0000              | SubDevices           | Flexible<br>Mode | 0000              | SubDevices        | Flexible<br>Mode |
| 4901              |                      |                  |                   |                   |                  |
| 5000              | AIVIAX-5070 Reserved |                  | 5000              |                   |                  |
| 5001<br>9900      | SubDevices           | Fixed<br>Mode    | 5001              | SubDevices        | Fixed<br>Mode    |
| 9901<br>10000     | AMAX-5070 Reserved   |                  | 10000             |                   |                  |

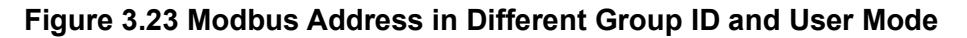

# 3.4.1 Modbus Addresses for Connected Modules (Fixed Mode)

Click on Fixed Mode to obtain the current Modbus Address and Topology (Figure 3.24).

| Name                                | Modbus Address | Modbus Length |  |
|-------------------------------------|----------------|---------------|--|
| Group 0                             |                |               |  |
| AMAX-5070(G0)                       |                |               |  |
| <ul> <li>Over_Voltage_1</li> </ul>  | 4x9901         | 1 word        |  |
| ··· Under_Voltage_1                 | 4x9902         | 1 word        |  |
| <ul> <li>Over_Voltage_2</li> </ul>  | 4x9903         | 1 word        |  |
| <ul> <li>Under_Voltage_2</li> </ul> | 4x9904         | 1 word        |  |
| ··· Over_Current                    | 4x9905         | 1 word        |  |
| ··· Voltage_1                       | 4x9906         | 1 word        |  |
| ··· Voltage_2                       | 4x9907         | 1 word        |  |
| - Current                           | 4x9908         | 1 word        |  |
| ··· ID_Switch                       | 4x9909         | 1 word        |  |
| Current SubDevice                   | 4x9910         | 2 word        |  |
| AMAX-5060(S0)                       |                |               |  |
| ·· DI0                              | 4x5001.0       | 1 bit         |  |
| DI1                                 | 4x5001.1       | 1 bit         |  |
| DO0                                 | 4x5002.0       | 1 bit         |  |
| - DO1                               | 4x5002.1       | 1 bit         |  |
| - DO2                               | 4x5002.2       | 1 bit         |  |
| DO3                                 | 4x5002.3       | 1 bit         |  |
| AMAX-5056(S1)                       |                |               |  |
| AMAX-5018(S3)                       |                |               |  |
| AMAX-5018(S4)                       |                |               |  |
| AMAX-5018(S5)                       |                |               |  |

Figure 3.24 Modbus Address Setting Page

Modbus address will be reserved but won't display in the Advantech Utility because the unknown device occupies an address (Figure 3.25).

| Ethemet                            | Address                            |                |               |
|------------------------------------|------------------------------------|----------------|---------------|
| 192.108.50.1                       | Name                               | Modbus Address | Modbus Length |
| - 7 172.16.12.64                   | Group 0                            |                |               |
| Test 172.16.12.35-[WISE-6610-US]   | ➡ AMAX-5070(G0)                    |                |               |
| 😑 🝶 172.16.12.47-[AMAX-5070_chili] | AMAX-5056(S0)                      |                |               |
| AMAX-5070 Coupler(GO)              | DO0                                | 4x5001.0       | 1 bit         |
| AMAX-5056(\$0)                     | - DO1                              | 4x5001.1       | 1 bit         |
| - J Unknown(S1)                    | DO2                                | 4x5001.2       | 1 bit         |
| AMAX-5018(\$2)                     | DO3                                | 4x5001.3       | 1 bit         |
| - AMAX-5018(\$3)                   | DO4                                | 4x5001.4       | 1 bit         |
| - MAX-5018(S4)                     | - DO5                              | 4x5001.5       | 1 bit         |
| AMAX-5080(\$5)                     | - DO6                              | 4x5001.6       | 1 bit         |
| 🖃 🚚 AMAX-5074(G51)(S6)             | D07                                | 4x5001.7       | 1 bit         |
| AMAX-5018(\$7)                     | AMAX-5018(S2)                      |                |               |
|                                    | - Al0_BurnOut                      | 4x5020.0       | 1 bit         |
| 772.16.12.96-[ADAM-6050_00D0       | - Al0_OverRange                    | 4x5020.1       | 1 bit         |
|                                    | <ul> <li>Al0_UnderRange</li> </ul> | 4x5020.2       | 1 bit         |
| - 172.16.12.130-[AMAX-5070-hark    | ··· Al0_Raw                        | 4x5021         | 1 word        |

Figure 3.25 Modbus Address

# 3.4.2 Export the List of Modbus TCP Addresses for All Modules

Press the Export button to export the list with CSV file (Figure 3.26).

| AMAX-5018(S5)     AMAX-5080(S6) |  |   |
|---------------------------------|--|---|
| Group 51                        |  | ~ |
|                                 |  |   |
| ting                            |  |   |

Figure 3.26 Export the ModBus TCP Address in Fixed Mode

|    | А             | В             | С        | D              | E                       |
|----|---------------|---------------|----------|----------------|-------------------------|
| 1  | Start Address | AddressLength | DataType | ModuleName     | AddressName             |
| 2  | 4x9901        | 1 word        | UINT     | AMAX-5070(G0)  | Over_Voltage_1          |
| 3  | 4x9902        | 1 word        | UINT     | AMAX-5070(G0)  | Under_Voltage_1         |
| 4  | 4x9903        | 1 word        | UINT     | AMAX-5070(G0)  | Over_Voltage_2          |
| 5  | 4x9904        | 1 word        | UINT     | AMAX-5070(G0)  | Under_Voltage_2         |
| 6  | 4x9905        | 1 word        | UINT     | AMAX-5070(G0)  | Over_Current            |
| 7  | 4x9906        | 1 word        | UINT     | AMAX-5070(G0)  | Voltage_1               |
| 8  | 4x9907        | 1 word        | UINT     | AMAX-5070(G0)  | Voltage_2               |
| 9  | 4x9908        | 1 word        | DINT     | AMAX-5070(G0)  | Current                 |
| 10 | 4x9909        | 1 word        | UINT     | AMAX-5070(G0)  | ID_Switch               |
| 11 | 4x9910        | 2 word        | UINT     | AMAX-5070(G0)  | Current_SubDevice_Count |
| 12 | 4x5001.0      | 1 bit         | BOOL     | AMAX-5060(S0)  | DIO                     |
| 13 | 4x5001.1      | 1 bit         | BOOL     | AMAX-5060(S0)  | DI1                     |
| 14 | 4x5002.0      | 1 bit         | BOOL     | AMAX-5060(S0)  | D00                     |
| 15 | 4x5002.1      | 1 bit         | BOOL     | AMAX-5060(S0)  | D01                     |
| 16 | 4x5002.2      | 1 bit         | BOOL     | AMAX-5060(S0)  | D02                     |
| 17 | 4x5002.3      | 1 bit         | BOOL     | AMAX-5060(S0)  | D03                     |
| 18 | 4x5003.0      | 1 bit         | BOOL     | AMAX-5056(\$1) | D00                     |
| 19 | 4x5003.1      | 1 bit         | BOOL     | AMAX-5056(S1)  | D01                     |
| 20 | 4x5003.2      | 1 bit         | BOOL     | AMAX-5056(S1)  | D02                     |
| 21 | 4x5003.3      | 1 bit         | BOOL     | AMAX-5056(\$1) | D03                     |
| 22 | 4x5003.4      | 1 bit         | BOOL     | AMAX-5056(S1)  | DO4                     |
| 23 | 4x5003.5      | 1 bit         | BOOL     | AMAX-5056(S1)  | D05                     |
| 24 | 4x5003.6      | 1 bit         | BOOL     | AMAX-5056(S1)  | D06                     |
| 25 | 4x5003.7      | 1 bit         | BOOL     | AMAX-5056(S1)  | D07                     |

The CSV file will be downloaded (Figure 3.27).

Figure 3.27 Modbus TCP Addresses and Modules List in CSV File (Fixed Mode)

# **3.4.3** Modbus Addresses for Connected Modules (Flexible Mode)

The Flexible Mode will merge the Subdevices based on the functions and features. The catalog will be hidden if it doesn't have any modules.

| DO Control      |
|-----------------|
| AO Control      |
| Counter Control |
| DI Status       |
| AO Status       |
| AI Status       |
| Counter Status  |
| System Status   |

Modbus address will display in Flexible Mode, click the Flexible Mode tab in the Modbus Address Setting (Figure 3.28).

| d Mode Flexible Mode                      |                |                      |
|-------------------------------------------|----------------|----------------------|
| Group ID: 17 V Topology Status: Unmatched | Update Top     | ology Check Topology |
| 4x<br>Name                                | Modbus Address | Modbus Length        |
| DO Control                                | 4x0001         | 1 word               |
| Counter Control                           | 4x0002         | 6 word               |
| DI Status                                 | 4x0012         | 1 word               |
| ⊕ AO Status                               | 4x0013         | 8 word               |
| H. Al Status                              | 4x0021         | 6 word               |
| - / a otatao                              | 4x0027         | 16 word              |
| Counter Status                            |                |                      |

Figure 3.28 Flexible Mode

Flexible mode is used by Group ID to manage the SubDevices. Change the Group ID number to modify the SubDevice configurations in this group. The Coil Status will be displayed in 0x tab (data size is bit, e.g. DI value, burnout status) and the Holding Register in 4x tab (data size is word) (Figure 3.29).

| formation Setting Modbus Mapping Communication Diagnosi | s              |                |
|---------------------------------------------------------|----------------|----------------|
| Fixed Mode Flexible Mode                                |                |                |
| Group ID: 0 ~ Topology Status: Unmatched                | Update Topo    | Check Topology |
| 0x 4x                                                   |                |                |
| Name                                                    | Modbus Address | Modbus Length  |
| DO Control                                              | 4x0001         | 1 word         |
| Counter Control                                         | 4x0002         | 6 word         |
| AI Status                                               | 4x0008         | 48 word        |
| 🛱 Raw                                                   | 4x0008         | 12 word        |
| - AMAX-5018(S1)_CH0                                     | 4x0008         | 1 word         |
| - AMAX-5018(S1)_CH1                                     | 4x0009         | 1 word         |
| — AMAX-5018(S1)_CH2                                     | 4x0010         | 1 word         |
| - AMAX-5018(S1)_CH3                                     | 4x0011         | 1 word         |
| - AMAX-5018(S1)_CH4                                     | 4x0012         | 1 word         |
| - AMAX-5018(S1)_CH5                                     | 4x0013         | 1 word         |
| AMAX-5018(S2)_CH0                                       | 4x0014         | 1 word         |
| - AMAX-5018(S2)_CH1                                     | 4x0015         | 1 word         |
| - AMAX-5018(S2)_CH2                                     | 4x0016         | 1 word         |
| - AMAX-5018(S2)_CH3                                     | 4x0017         | 1 word         |
| - AMAX-5018(S2)_CH4                                     | 4x0018         | 1 word         |
| AMAX-5018(S2)_CH5                                       | 4x0019         | 1 word         |
| 🕀 Scale                                                 | 4x0020         | 24 word        |

Figure 3.29 Modbus Coil Status and Holding Register

The Topology Status indicates whether the system is in flexible mode and if the Modbus address mapping is functioning correctly. Initially, the status is "Unmatched" which means that the AMAX-5070 device was not mapping the Modbus address. To save the current mapping and topology, click on the "Update" button.

After the update, the Topology Status will display either "Matched" if the current topology matches the saved one, or "Unmatched" if the current topology is different from the saved one (Figure 3.30).

| formation     | Setting        | Modbus Mapping | Communication Diagnosis                           |
|---------------|----------------|----------------|---------------------------------------------------|
| Fixed Mode    | Flexib         | le Mode        |                                                   |
| Group I<br>0x | D: 0           | √ Topolo       | gy Status: Matched Update Topology Check Topology |
| Name          | e<br>DO Contro |                | Modbus Address Modbus Length                      |
|               | Counter C      | ontrol         | 4x0002 6 word                                     |
| E. I          | Al Status      |                | 4x0008 48 word                                    |

Figure 3.30 Flexible Mode Mapping Topology Status

After saving the current topology, click on "Check topology" to load the saved topology. If the current topology doesn't match the saved one, the system will mark the unmatched SubDevices in red (Figure 3.31).

After clicking on "Update Topology", the saved topology can be updated with any changes made to the current configuration. This allows you to save the latest changes to the topology.

Chapter 3 System Configuration

On the other hand, clicking on "Clear Config file" will clear the saved configuration file, effectively removing the saved topology. This action will reset the configuration to its initial state before any changes were made.

| formation Setting                  | Modbus Map                | oping Communicat                                                 | ion Diagnosis                                                  |            |                                   |
|------------------------------------|---------------------------|------------------------------------------------------------------|----------------------------------------------------------------|------------|-----------------------------------|
| Group ID: 0                        | T                         | ōpology Status: U                                                | Inmatched 🚺                                                    | Update Top | clogy Check Topology              |
| 0x 4x                              | 💀 Check                   | Topology                                                         | - 0                                                            | ×          |                                   |
| Name<br>⊕ DO Contro<br>⊕ Al Status | Order<br>0<br>1<br>2<br>3 | Current List<br>AMAX-5056<br>AMAX-5018<br>AMAX-5018<br>AMAX-5018 | Saved List<br>AMAX-5056<br>AMAX-5018<br>AMAX-5018<br>AMAX-5080 | 855        | Modbus Length<br>8 bit<br>144 bit |
|                                    |                           | Clear Confi                                                      | ig file                                                        |            |                                   |

Figure 3.31 Check the Unmatched SubDevices

# 3.4.4 Export the List of Modbus TCP Addresses for All Modules (Flexible Mode)

Press the Export button to export the list with CSV file (Figure 3.32).

| Counter config                                              | 0x00017 | 16 bit |  |
|-------------------------------------------------------------|---------|--------|--|
| - AMAX-5080(S3)_CH0_Set_Counter                             | 0x00017 | 1 bit  |  |
| ··· AMAX-5080(S3)_CH0_Enable_Latch_Z                        | 0x00018 | 1 bit  |  |
| <ul> <li>AMAX-5080(S3)_CH0_Enable_Latch_External</li> </ul> | 0x00019 | 1 bit  |  |
| - AMAX-5080(S3)_CH1_Set_Counter                             | 0x00025 | 1 bit  |  |
| MAX-5080(S3)_CH1_Enable_Latch_Z                             | 0x00026 | 1 bit  |  |
| MAX-5080(S3)_CH1_Enable_Latch_Externa                       | 0x00027 | 1 bit  |  |
| 🖻 DI Status                                                 | 0x00033 | 8 bit  |  |

Figure 3.32 Export the ModBus TCP Address in Flexible Mode

### The CSV file will be downloaded (Figure 10).

| cription                         |
|----------------------------------|
|                                  |
| 56(S0)_CH0                       |
| 56(S0)_CH1                       |
| 56(S0)_CH2                       |
| 56(SO)_CH3                       |
| 56(S0)_CH4                       |
| 56(S0)_CH5                       |
| 56(S0)_CH6                       |
| 56(S0)_CH7                       |
| 30(S4)_CH0_Set_Counter           |
| 30(S4)_CH0_Enable_Latch_Z        |
| 30(S4)_CH0_Enable_Latch_External |
| 30(S4)_CH1_Set_Counter           |
| 30(S4)_CH1_Enable_Latch_Z        |
| 30(S4)_CH1_Enable_Latch_External |
| l8(S1)_CH0_BurnOut               |
| 18(S1)_CH0_OverRange             |
| 18(S1)_CH0_UnderRange            |
|                                  |

Figure 3.33 Modbus TCP Addresses and Modules List in CSV File (Flexible Mode)

### **3.4.5** Identify the Modules of Abnormal Communication

The modules can be highlighted if they communicate abnormally, click the Mark Communication Status under Communication Diagnosis page. The module will be highlighted by a yellow flag if the error counter goes over Error Threshold Middle value, or red flag if the error counter goes over the Error Threshold High value (Figure 3.34).

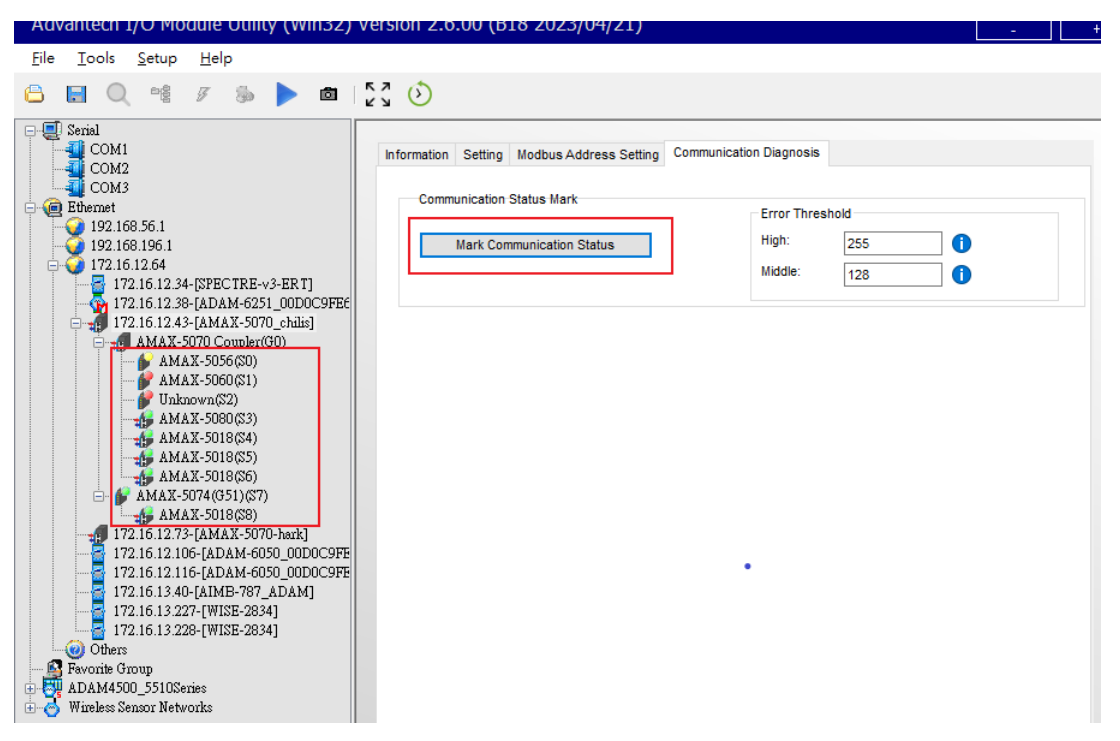

Figure 3.34 Mark Communication Status

Chapter 3 System Configuration

If the module disconnects, it will be marked with "?" (Figure 3.35).

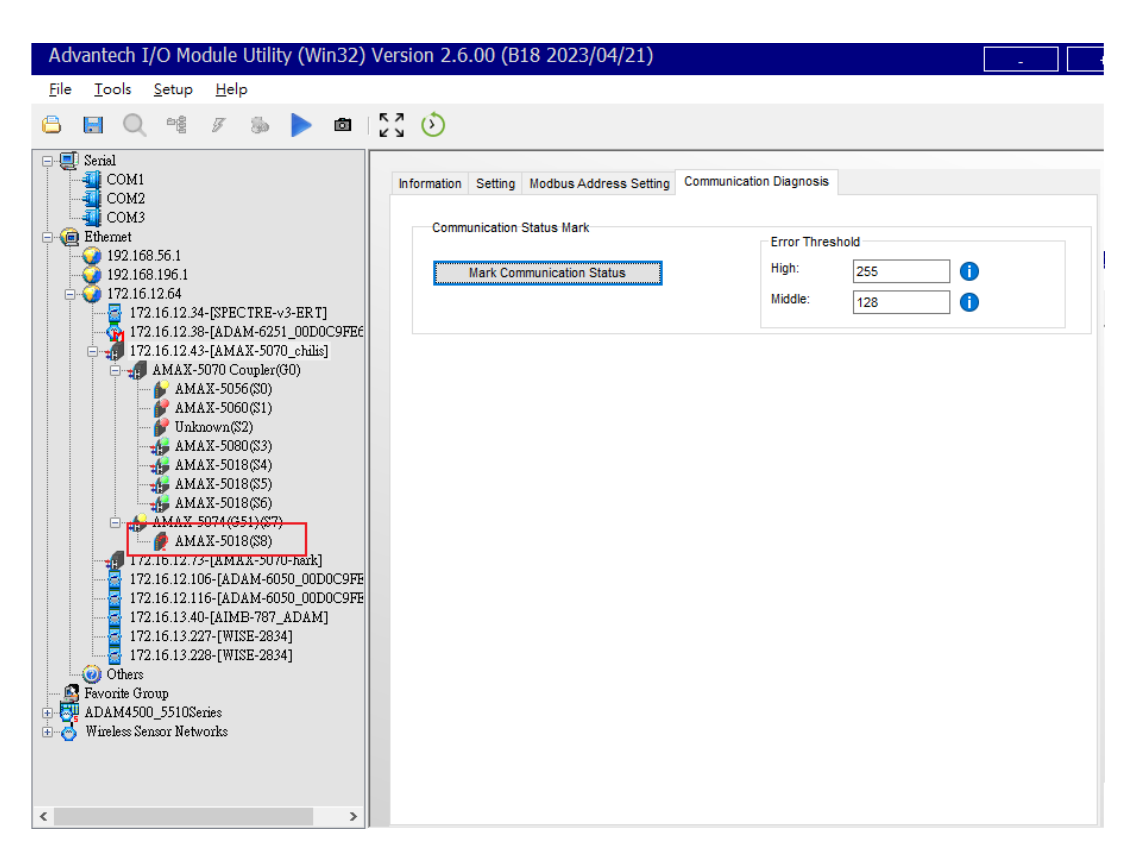

Figure 3.35 Mark Communication Status when Module disconnection

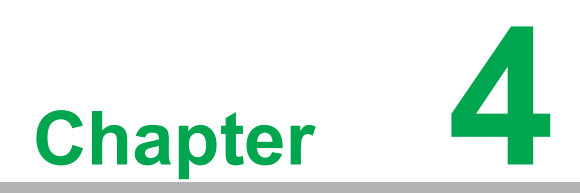

Coupler & SubDevice Config

# 4.1 Coupler and SubDevice Configuration

# 4.1.1 Device Categories

It can be roughly divided into three categories (Figure 4.1):

- Coupler Modules with segmentation groups (AMAX5070, AMAX5074).
- Modules that don't have segmentation groups (SubDevices).
- Unknown SubDevices.

**Figure 4.1 Device Categories** 

### 4.1.1.1 Coupler

Module Name, SubDevice ID (N/A as default), Description, and Group ID can be found in the Module Information page (Figure 4.2).

| AMAX-5070          |                            |
|--------------------|----------------------------|
| Module Information | NMI Power                  |
| Information        |                            |
| Module :           | AMAX-5070                  |
| SubDevice ID:      | N/A                        |
| Description :      | AMAX-5070 EtherCAT Coupler |
| Group ID: 🚺        | 0 (0x0)                    |
|                    |                            |

Figure 4.2 Coupler or Coordinator Module Information

### 4.1.1.2 SubDevice

In the SubDevice, information includes Module, SubDevice ID, and Description (Figure 4.3).

| AMAX-5018                 | Locate Enable                          |
|---------------------------|----------------------------------------|
| Module Information 🔥 AI   |                                        |
| Information<br>Module :   | AMAX-5018                              |
| SubDevice ID:             | 2                                      |
| Description :             | AMAX-5018T 6-ch Thermocouple Input Mod |
|                           |                                        |
| Save / Load Configuration | Save Load                              |

Figure 4.3 SubDevice Information

### 4.1.1.3 Unknown SubDevices

For Unknown SubDevice, only SubDevice ID can be found (Figure 4.4).

| Unknown            |         |
|--------------------|---------|
| Module Information |         |
| Information        |         |
| Module :           | Unknown |
| SubDevice ID:      | 1       |
| Description :      | Unknown |
|                    |         |
|                    |         |
|                    |         |

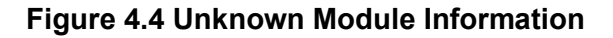

## 4.1.2 Storing and Loading Configurations

When the IO settings of a SubDevice are configurable, regardless of the number of sub-pages, the Load/Save configuration operation can be performed in the Module Information tab. For example, the configuration of the AI tab in the following figure can be saved or loaded through the button (Figure 4.5).

| AMAX-5018                  | Locate Enable                          |
|----------------------------|----------------------------------------|
| Module Information<br>4 AI |                                        |
| Information                |                                        |
| Module :                   | AMAX-5018                              |
| SubDevice ID:              | 2                                      |
| Description :              | AMAX-5018T 6-ch Thermocouple Input Mod |
|                            |                                        |
| Save / Load Configuration  | Save Load                              |

Figure 4.5 Save and Load Configuration

The configuration of DI/DO settings shown in the diagram can also be saved or loaded through the Save or Load button (Figure 4.6).

| AMAX-5060                 | Locate Enable                          |
|---------------------------|----------------------------------------|
| Module Information        | MIN DO                                 |
| Information               |                                        |
| Module :                  | AMAX-5060                              |
| SubDevice ID:             | 8                                      |
| Description :             | AMAX-5060 4-ch Relay w/ 2-ch DI Module |
|                           |                                        |
| Save / Load Configuration | Save Load                              |

Figure 4.6 DI/DO Configuration

For SubDevices that do not support the save/load configuration feature, the Save and Load buttons will be hidden (Figure 4.7. For example, the AMAX-5056SO only supports setting and reading DO values, but doesn't support any DO configuration functions such as safety functions.

| AMAX-5056SO        |         |                          |
|--------------------|---------|--------------------------|
| Module Information | 1NN≱ DO |                          |
| Information        |         |                          |
| Module :           |         | AMAX-5056SO              |
| SubDevice ID:      |         | 4                        |
| Description :      |         | AMAX-5056SO 8 DO Module. |
|                    |         |                          |
|                    |         |                          |
|                    |         |                          |
|                    |         |                          |

Figure 4.7 Example of Not Supported SubDevice UI

## 4.1.3 Locate SubDevices

Users can turn on the locate LED on the SubDevice by clicking the Enable button; click again will turn off the locate LED (Figure 4.8.

| AMAX-5018                 | Locate Enable                          |
|---------------------------|----------------------------------------|
| Module Information 🛛 🕂 AI |                                        |
| Information<br>Module :   | AMAX-5018                              |
| SubDevice ID:             | 2                                      |
| Description :             | AMAX-5018T 6-ch Thermocouple Input Mod |
|                           |                                        |
| Save / Load Configuration | Save Load                              |

Figure 4.8 Locating SubDevice Function

For devices that do not support the Locate feature, the locate button is hidden (Figure 4.9).

| AMAX-5056SO        |         |                          |
|--------------------|---------|--------------------------|
| Module Information | 1NN∳ DO |                          |
| Information        |         |                          |
| Module :           |         | AMAX-5056SO              |
| SubDevice ID:      |         | 4                        |
| Description :      |         | AMAX-5056SO 8 DO Module. |
|                    |         |                          |
|                    |         |                          |
|                    |         |                          |

Figure 4.9 SubDevice without LED Locate Function

# 4.2 Obtain and Configure Coupler and SubDevice

# 4.2.1 Obtain Power SubDevices Status

Through the Power tab, you can get the current/voltage related status (Figure 4.10). The Channel information will display the value of current, voltage1, voltage2 and the corresponding Modbus address.

| AMAX-5070          |             |          |                |      |   |
|--------------------|-------------|----------|----------------|------|---|
|                    |             |          |                |      |   |
| Module Information | NM Power    |          |                |      |   |
| Hide Setting Pa    | anel        |          |                |      |   |
| Module Status      |             |          |                |      | _ |
| Current            |             |          |                |      |   |
|                    | Value: (A)  | Statu    | IS:            |      |   |
| Current :          | 0.454       | ר 🥥      |                |      |   |
| current.           | 0.434       |          |                |      |   |
| Voltage            |             |          |                |      |   |
| -                  | Value: (Vol | t) Statu | IS:            |      |   |
| Voltage1 ·         | 23.947      | ٦ 🦳      |                |      |   |
| ronagor .          |             |          |                |      |   |
| Voltage2 :         | 0.743       | ר 🥥      | Under Voltage! |      |   |
|                    |             |          |                |      |   |
| - Channel Informat | ion         |          |                |      |   |
| Name               |             | Value    | Modbus Address |      |   |
| ⊕ Current          |             | 0.454    | 4x00008        |      |   |
| ⊕ Voltage1         |             | 23.947   | 4x00006        |      |   |
| Voltage2           |             | 0.743    | 4x00007        |      |   |
|                    |             |          |                |      |   |
|                    |             |          |                |      |   |
|                    |             |          |                |      |   |
|                    |             |          |                |      |   |
|                    |             |          |                |      |   |
|                    |             |          |                |      |   |
|                    |             |          |                |      |   |
|                    |             |          |                |      |   |
|                    |             |          |                | <br> |   |
|                    |             |          |                |      |   |

### Figure 4.10 Power Status

The tree in Channel Information can be expanded to show more detailed information (Figure 4.11).

| Name                               | Value  | Modbus Address |
|------------------------------------|--------|----------------|
| - Current                          |        |                |
| - Туре                             | Power  |                |
| ··· Current                        | 0.449  | 4x00008        |
| Over_Current                       | 0      | 4x00005        |
| Voltage1                           |        |                |
| Туре                               | Power  |                |
| <ul> <li>Voltage_1</li> </ul>      | 23.947 | 4x00006        |
| <ul> <li>Over_Voltage_1</li> </ul> | 0      | 4x00001        |
| Under_Voltage_1                    | 0      | 4x00002        |
| Voltage2                           | 0.734  | 4x00007        |

Figure 4.11 Power Status and Modbus Address Information

# 4.2.2 Analogue Input SubDevices

### 4.2.2.1 Obtain Analogue Input Status

Through the AI tab, users can obtain the AI-related status and the Modbus address in the channel information (Figure 4.12).

| Module Information       ♠小, AI         Hide Setting Panel         Selected Items         Apply to All Channels         Range :       K 0~1370 °C          Apply to All Channels         Burnout Detect         ✓ Enable         Mode:       Up Scale         ✓ Burnout Detect         ✓ Enable         Mode:       Up Scale         ✓ Apply         Module setting         Sampling Rate:       600Hz         ✓ Channel Information         Channel Information         Name       Value         Modules Address         ⊕ Ch0       1370.0         4x00116         ⊕ Ch2       1370.0         ⊕ Ch3       1370.0         ⊕ Ch4       1370.0         ⊕ Ch5       1370.0         ⊕ Ch5       1370.0                                                                                                    | AMAX-5018             |               | Locate           | Enable             |           |  |
|----------------------------------------------------------------------------------------------------|-----------------------|---------------|------------------|--------------------|-----------|--|
| Hide Setting Panel     Selected Items   Apply to All Channels   Range :   K 0~1370 'C   Apply     Trend Log     Burnout Detect   ✓ Enable   Mode:   Up Scale   Apply     Module setting   Sampling Rate:   600Hz   Apply     Channel Information     Name   Value   Modbus Address   ⊕ Ch0   1370.0   4x00116   ⊕ Ch2   1370.0   4x00116   ⊕ Ch3   1370.0   4x00121   ⊕ Ch4   1370.0   4x00131                                                                                                    | Module Information    | <b>м</b> , аг |                  |                    |           |  |
| Selected Items   Apply to All Channels   Range : K 0~1370 °C ✓ Apply   Burnout Detect   Enable   Mode: Up Scale   Apply   Module setting   Sampling Rate:   600Hz   Value   Modbus Address   P Chan   1370.0   4x00106   P Ch1   1370.0   4x00116   P Ch2   1370.0   4x00116   P Ch3   1370.0   4x00121   P Ch4   1370.0   4x00126   P Ch5   1370.0   4x00131                                                                                                    | Hide Setting Pane     | el            |                  |                    |           |  |
| Apply to All Channels Range : K 0~1370 'C ✓ Apply  Burnout Detect ✓ Enable Mode: Up Scale ✓ Apply  Module setting Sampling Rate: 600Hz ✓ Apply  Channel Information  Channel Information  Channel Information  Channel Information  Channel Name Value Modbus Address  Channel Information  Channel Information  Channel Informati | Selected Items        |               |                  |                    | -         |  |
| Range :       K 0~1370 'C       Apply         Burnout Detect       Image:       Image:         Mode:       Up Scale       Apply         Module setting       Sampling Rate:       600Hz         Sampling Rate:       600Hz       Apply         Channel Information       Modbus Address         Image:       Channel 1370.0       4x00106         Image:       Channel 1370.0       4x00111         Image:       Channel 1370.0       4x00121         Image:       Channel 1370.0       4x00121         Image:       Channel 1370.0       4x00121         Image:       Channel 1370.0       4x00121         Image:       Channel 1370.0       4x00121         Image:       Channel 1370.0       4x00131                                                                                                    |                       | nnels         |                  |                    |           |  |
| Burnout Detect   Enable   Mode:   Up Scale   Apply   Module setting   Sampling Rate:   600Hz   Apply   Modbus Address     P. Ch0   1370.0   4x00106   Channel Information     Name   Value   Modbus Address   Channel Information     Apply     Channel Information     Name   Value   Modbus Address   Ch1   1370.0   4x00116   Ch2   1370.0   4x00121   Ch4   1370.0   4x00121   Ch5   1370.0   4x00131                                                                                                    | Ranne :               | K 0~1370 'C   |                  | Apply              | Treadles  |  |
| Burnout Detect       Apply         Mode:       Up Scale       Apply         Module setting       Sampling Rate:       600Hz       Apply         Channel Information       Value       Modbus Address         Image: Cho       1370.0       4x00106         Image: Cho       1370.0       4x00111         Image: Cho       1370.0       4x00116         Image: Cho       1370.0       4x00116         Image: Cho       1370.0       4x00116         Image: Cho       1370.0       4x00111         Image: Cho       1370.0       4x00111         Image: Cho       1370.0       4x00111         Image: Cho       1370.0       4x00111         Image: Cho       1370.0       4x00111         Image: Cho       1370.0       4x00112         Image: Cho       1370.0       4x001131                                                                                                    | Range .               | K 0-1370 C    | ¥                | Срру               | Trend Log |  |
| Mode:         Up Scale         Apply           Module setting<br>Sampling Rate:         600Hz         Apply           Channel Information         Apply           Channel Information         Walue         Modbus Address           Image: Channel Information         Value         Modbus Address           Image: Channel Information         1370.0         4x00106           Image: Channel Information         1370.0         4x00111           Image: Channel Information         1370.0         4x00116           Image: Channel Information         1370.0         4x00111           Image: Channel Information         4x00111         1370.0           Image: Channel Information         1370.0         4x00111           Image: Channel Information         1370.0         4x00111           Image: Channel Information         1370.0         4x00112           Image: Channel Information         1370.0         4x00126           Image: Channel Information         1370.0         4x00131                                                                                                    | Enable                |               |                  |                    |           |  |
| Module setting<br>Sampling Rate:         600Hz         Apply           Channel Information          Modbus Address           Image: Channel Information         Modbus Address           Image: Channel Information         Modbus Address                                                                                                    | Mode:                 | Up Scale      | ~                | Apply              |           |  |
| Sampling Rate:         600Hz         Apply           Channel Information            Name         Value         Modbus Address           P- Ch0         1370.0         4x00106           P- Ch1         1370.0         4x00111           P- Ch2         1370.0         4x00116           P- Ch3         1370.0         4x00126           P- Ch5         1370.0         4x00131                                                                                                    | Module setting        |               |                  |                    |           |  |
| Channel Information           Name         Value         Modbus Address                                                                                                    | Sampling Rate:        | 600Hz         | ~                | Apply              |           |  |
| Name         Value         Modbus Address           Image: Ch0         1370.0         4x00106           Image: Ch1         1370.0         4x00111           Image: Ch2         1370.0         4x00116           Image: Ch3         1370.0         4x00121           Image: Ch4         1370.0         4x00126           Image: Ch5         1370.0         4x00131                                                                                                    | - Channel Information |               |                  |                    |           |  |
|                                                                                                    | Name                  |               | Value            | Modbus Address     |           |  |
| Ch1         1370.0         4x00111                                                                                                    | E Ch0                 |               | 1370.0           | 4x00106            |           |  |
|                                                                                                    | ⊞ Ch1                 |               | 1370.0           | 4x00111            |           |  |
| Image: Here     Ch3     1370.0     4x00121       Image: Here     Ch4     1370.0     4x00126       Image: Image: Here     Last 1370.0     4x00131                                                                                                    | tel. Ch2              |               | 1370.0           | 4x00116            |           |  |
|                                                                                                    | te⊢ Ch3               |               | 1370.0           | 4X00121            |           |  |
|                                                                                                    | Eh- Ch5               |               | 1370.0           | 4x00120            |           |  |
|                                                                                                    | ⊕ Ch4<br>⊕ Ch5        |               | 1370.0<br>1370.0 | 4x00126<br>4x00131 |           |  |

### Figure 4.12 Analogue Input Status

The tree in Channel Information can be expanded to show more detailed information (Figure 4.13).

| ()                 |
|--------------------|
|                    |
|                    |
|                    |
|                    |
| (1)                |
|                    |
|                    |
| $\mathbf{O}$       |
|                    |
|                    |
|                    |
|                    |
|                    |
| -                  |
| IN IN              |
|                    |
|                    |
|                    |
|                    |
|                    |
|                    |
|                    |
|                    |
|                    |
| ()                 |
|                    |
|                    |
| $\mathbf{O}$       |
|                    |
|                    |
|                    |
|                    |
| $\mathbf{O}$       |
|                    |
|                    |
| (D                 |
|                    |
|                    |
|                    |
|                    |
|                    |
| Co                 |
| Qo                 |
| Qo                 |
| 20                 |
| 20<br>()           |
| 00<br>00           |
| s<br>S             |
| s<br>Su            |
| %<br>Sut           |
| & Sub              |
| & Sub              |
| & SubE             |
| & SubD             |
| & SubD             |
| & SubDe            |
| & SubDe            |
| & SubDev           |
| & SubDev           |
| & SubDevi          |
| & SubDevic         |
| & SubDevic         |
| & SubDevice        |
| & SubDevice        |
| & SubDevice        |
| & SubDevice        |
| & SubDevice (      |
| & SubDevice C      |
| & SubDevice C      |
| & SubDevice Co     |
| & SubDevice Co     |
| & SubDevice Co     |
| & SubDevice Cor    |
| & SubDevice Con    |
| & SubDevice Conf   |
| & SubDevice Confi  |
| & SubDevice Config |

| ame                                        | Value      | Modbus Address |  |
|--------------------------------------------|------------|----------------|--|
| ≓ Ch0                                      |            |                |  |
| - Туре                                     | AI         |                |  |
| - Scale                                    | 760.0      | 4x00106        |  |
| - Raw                                      | FFFF       | 4x00104        |  |
| ··· BurnOut                                | True       | 4x00103.0      |  |
| <ul> <li>UnderRange</li> </ul>             | False      | 4x00103.2      |  |
| <ul> <li>OverRange</li> </ul>              | False      | 4x00103.1      |  |
| <ul> <li>Burnout Detect Enabled</li> </ul> | True       |                |  |
| <ul> <li>Burnout Detect Mode</li> </ul>    | Up Scale   |                |  |
| Range                                      | J 0~760 'C |                |  |
| ⊕ Ch1                                      | 760.0      | 4x00111        |  |
| i∲- Ch2                                    | 760.0      | 4x00116        |  |
| i∲- Ch3                                    | 760.0      | 4x00121        |  |
| ±. Ch4                                     | 760.0      | 4x00126        |  |

### Figure 4.13 Analogue Input Value and Modbus Address Information

### 4.2.2.2 Configure Analogue Input

Channel information can be configured in different ranges. For example, we want to set the channel 1 input range from K to  $\pm 2.5$ V.

1. Expand the channel's tree and the selected Items will be shown in the blue area (Figure 4.14).

| MAX-5018                      |             | Locate | Enable         |           |  |
|-------------------------------|-------------|--------|----------------|-----------|--|
| dule Information              | • ♠ AI      |        |                |           |  |
| Hide Setting Pa               | inel        |        |                |           |  |
|                               |             |        |                | -         |  |
| elected items                 |             |        |                | ]         |  |
| Apply to All Cl               | hannels     |        |                |           |  |
| lange :                       | K 0~1370 'C | ~      | Apply          | Trend Log |  |
| Barnout Delect                |             |        |                |           |  |
| Enable                        |             |        |                |           |  |
| Mode:                         | Up Scale    | ~      | Apply          |           |  |
|                               |             |        |                |           |  |
| lodule setting —              |             |        |                |           |  |
| ampling Rate:                 | 600Hz       | ~      | Apply          |           |  |
|                               |             |        |                |           |  |
|                               |             |        |                |           |  |
|                               |             |        |                |           |  |
| hannel Informati              | on          |        |                |           |  |
| Name                          | Va          | lue    | Modbus Address |           |  |
| ⊞ Ch0                         | 13          | 70.0   | 4x00106        |           |  |
| 🕀 Ch1                         | 13          | 70.0   | 4x00111        |           |  |
| 1.0.1                         | 13          | 70.0   | 4X00116        | -         |  |
| er unz                        |             | 70.0   | 4x00121        |           |  |
| terrenz<br>terrenz<br>⊡ Ch3   | 13          |        |                |           |  |
| the Ch2<br>the Ch3<br>the Ch4 | 13          | 70.0   | 4x00126        |           |  |

Figure 4.14 Expand the Tree and Change the AMAX-5018 Range

2. Select the range ±2.5V and click the Apply button. Users also can apply the setting to all channels (Figure 4.15).

| AMAX-5018          |               | Locate | Enable |           |  |
|--------------------|---------------|--------|--------|-----------|--|
| Module Information | <b>♦</b> \ AI |        |        |           |  |
| Hide Setting Pane  | el            |        |        |           |  |
| Selected Items     | innels        |        |        |           |  |
| Range :            | +/-2.5 V      | ~      | Apply  | Trend Log |  |
| Burnout Detect     |               |        |        |           |  |
| Mode:              | Up Scale      | ~      | Apply  |           |  |
| Module setting     |               |        |        |           |  |
| Sampling Rate:     | 600Hz         | ~      | Apply  |           |  |
|                    |               |        |        |           |  |
|                    |               |        |        |           |  |

Figure 4.15 Apply the Change for All Channels of This SubDevice

## 4.2.3 Analogue Output SubDevices

### 4.2.3.1 Obtain Analogue Output Status

Through the AO tab, users can obtain the AO-related status and the Modbus address in the channel information (Figure 4.16).

| Apply to Al<br>ange : | Channels<br>+/-10 V | ~       | Apply      | Channel : | 0       | Output         |
|-----------------------|---------------------|---------|------------|-----------|---------|----------------|
| SlewRate              |                     |         |            | value .   | -10.000 | Output         |
| Enable<br>Rate:       | +/-64 V(mA) /s      | ~       | Apply      | -10       |         | 10 · · · · · · |
| nannel Inform         | ation               |         |            |           |         |                |
| Name                  |                     | Value   | Modbus Add | ress      |         |                |
| E Chu                 |                     | -10.000 |            |           |         |                |
| ⊡ Ch2                 |                     | -10.000 |            |           |         |                |
| E Ch3                 |                     | -10.000 |            |           |         |                |
|                       |                     |         |            |           |         |                |
|                       |                     |         |            |           |         |                |
|                       |                     |         |            |           |         |                |

Figure 4.16 Analogue Output Status

The tree in Channel Information can be expanded to show more detailed information (Figure 4.17).

| Na | me                                      | Value          | Modbus Address |
|----|-----------------------------------------|----------------|----------------|
| Ģ  | Ch0                                     |                |                |
|    | туре                                    | AO             |                |
|    | ··· ReadBack                            | 0000           | 4x22014        |
|    | <ul> <li>ReadBack_Scale</li> </ul>      | -10.000        |                |
|    | ··· Output                              | 0000           | 4x22022        |
|    | ··· BurnOut                             | False          | 4x22013.0      |
|    | Range                                   | +/-10 V        |                |
|    | <ul> <li>Safety Value Enable</li> </ul> | False          |                |
|    | <ul> <li>Safety Value</li> </ul>        | 5.000          |                |
|    | <ul> <li>Slew Rate Enable</li> </ul>    | False          |                |
|    | - Slew Rate                             | +/-64 V(mA) /s |                |
| ۰  | Ch1                                     | -10.000        |                |
| ¢  | Ch2                                     | -10.000        |                |
| ÷  | Ch3                                     | -10.000        |                |

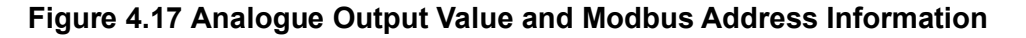

### 4.2.3.2 Configure Analogue Output

Channel information can be configured in different ranges. For example, if we want to change the channel 0 input range (Figure 4.18).

- 1. Expand the channel's tree and the selected Items will be shown on the blue area.
- 2. Select the ranges you want and click the Apply button. Users also can apply the setting to all channels.

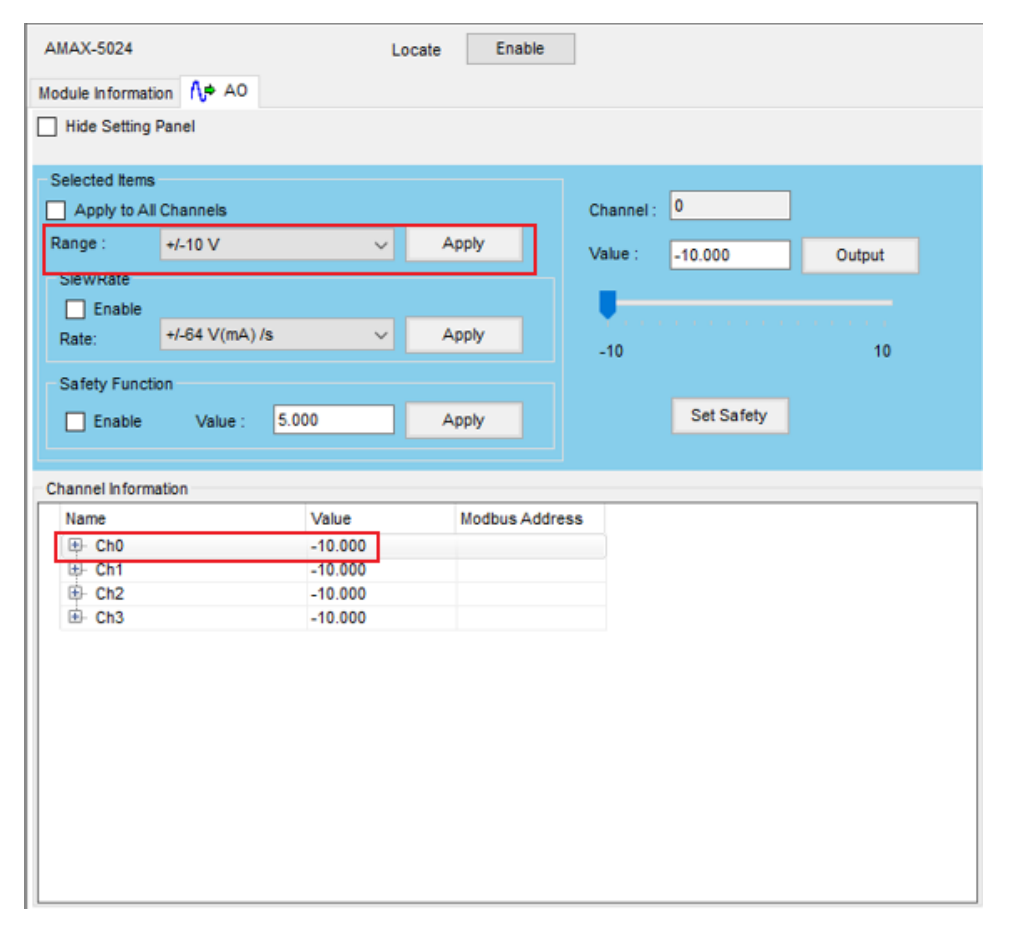

Figure 4.18 Expand the Tree and Change the AMAX-5024 Range

# 4.2.4 Digital Input SubDevices

### 4.2.4.1 Obtain Digital Input Status

Through the DI tab, user can obtain the DI-related status and the Modbus address in the channel information (Figure 4.19).

| Module Information     Hide Setting Panel     DI Status by Port (Hex):     DI Port0     0x00     DI Status by Channel     DI0-7     Module Setting     Digital Filter     Digital Filter     0.1ms (4.6kHz)     Apply     Channel Information     Value   Modbus Address   Cho   False   4x00259.0   Er. Ch0   False   4x00259.1                                                                                                    | AMAX-5060            |                     | Locate Enable  |
|----------------------------------------------------------------------------------------------------|----------------------|---------------------|----------------|
| Hide Setting Panel     DI Status by Port (Hex):     DI Port0     0x00     DI Status by Channel   DI0-7     DI0-7     Module Setting   Digital Filter   Enable   0.1ms (4.6kHz)     Apply     Channel Information     Name   Value   Modbus Address   P Ch0   False   4x00259.0   P Ch1                                                                                                    | Iodule Information   | anni DI 1nn⊫ DO     |                |
| DI Status by Port (Hex):<br>DI Port0 0x00<br>DI Status by Channel<br>DI0-7 0<br>Module Setting<br>Digital Filter<br>Enable 0.1ms (4.6kHz) 	Apply<br>Channel Information<br>Channel Information<br>Mame Value Modbus Address<br>P Ch0 False 4x00259.0<br>Ch1 False 4x00259.1                                                                                                    | Hide Setting Panel   |                     |                |
| DI Port0 0x00 DI Status by Channel DI0-7 DI0-7 Module Setting Digital Filter Enable 0.1ms (4.6kHz)  Apply Channel Information Name Value Modbus Address Channel Information Name Value Modbus Address Channel Setting Modbus Address Channel Information Ame Value Modbus Address Channel Information Ame Value Modbus Address Channel Information Ame Value Modbus Address Channel Information Ame Value Modbus Address Channel Information Ame Value Modbus Address Channel Information Ame Value Modbus Address Channel Information Ame Value Modbus Address Channel Information Ame Value Modbus Address Channel Information Channel Information Channel Informati | DI Status by Port (H | ex):                |                |
| DI Status by Channel DI0-7 DI0-7 Module Setting Digital Filter Digital Filter Enable 0.1ms (4.6kHz) ✓ Apply Channel Information Name Value Modbus Address P Ch0 False 4x00259.0 Ch1 False 4x00259.1                                                                                                    | DI Port0             | 0x00                |                |
| DI0-7       Module Setting       Digital Filter       Enable     0.1ms (4.6kHz)       ✓     Apply         Channel Information       Name     Value       Modbus Address       ↔     Cho       False     4x00259.0       ↔     Cho       ★     Cho       ★     False       ↓     X02059.1                                                                                                    | DI Status by Channe  |                     |                |
| Module Setting         Digital Filter         □ Enable       0.1ms (4.6kHz)         ✓       Apply         Channel Information         Name       Value         Modbus Address         ↔       Ch0         False       4x00259.0         ↔       Ch1         False       4x00259.1                                                                                                    | D10-7                | $\bigcirc \bigcirc$ |                |
| Module Setting         Digital Filter         Enable       0.1ms (4.6kHz)         ✓       Apply         Channel Information         Name       Value         Modbus Address         ↔       Cho         False       4x00259.0         ↔       Cho         ★       Cho         False       4x00259.1                                                                                                    |                      |                     |                |
| Digital Filter       Apply         Enable       0.1ms (4.6kHz)       ✓         Channel Information       Value       Modbus Address                                                                                                    | Module Setting       |                     |                |
| Enable       0.1ms (4.6kHz)       Apply         Channel Information          Name       Value       Modbus Address         IP       Ch0       False       4x00259.0         ID       Ch1       False       4x00259.1                                                                                                    | Digital Filter       |                     |                |
| Channel Information           Name         Value         Modbus Address                ← Ch0             ← False             ← 4x00259.0             ← Ch1             ← False             ← 4x00259.1                                                                                                    | Enable               | 0.1ms (4.6kHz)      | ~ Apply        |
| Name         Value         Modbus Address                Ch0             False             4x00259.0                 Ch1             False             4x00259.1                                                                                                    | Channel Information  |                     |                |
| Image: Second second second                         | Name                 | Value               | Modbus Address |
|                                                                                                    | ⊞. Ch0               | False               | 4×00259.0      |
|                                                                                                    | ⊞. Ch1               | False               | 4x00259.1      |
|                                                                                                    |                      |                     |                |
|                                                                                                    |                      |                     |                |
|                                                                                                    |                      |                     |                |
|                                                                                                    |                      |                     |                |
|                                                                                                    |                      |                     |                |

Figure 4.19 Digital Input Status

The tree in Channel Information can be expanded to show more detailed information (Figure 4.20).

| Name      | Value | Modbus Address |
|-----------|-------|----------------|
|           |       |                |
| - Туре    | DI    |                |
| ··· Value | False | 4x00259.0      |
| - Mode    | BOOL  |                |
| 🗄 Ch1     | False | 4x00259.1      |
|           |       |                |
|           |       |                |
|           |       |                |
|           |       |                |

Figure 4.20 Digital Input Value and Modbus Address Information

# Chapter 4 Coupler & SubDevice Config

### 4.2.4.2 Configure Digital Input

Channel information can be configured in different ranges. For example, if we want to Enable the channel 0 digital filter (Figure 4.21).

- 1. Expand the channel's tree and the selected Items will be shown on the blue area.
- 2. Enable the Digital Filter and Select the range you want. Next, click the Apply button.

| 14 X 5000                                                                              |               |                                       | Locato | Each                  |                 |   |   |  |  |
|----------------------------------------------------------------------------------------|---------------|---------------------------------------|--------|-----------------------|-----------------|---|---|--|--|
| MAX-5060                                                                               |               |                                       | Locate | Enab                  | le              |   |   |  |  |
| dule Information                                                                       | ANI DI 100▶ □ | 00                                    |        |                       |                 |   |   |  |  |
| Uide Cettine Decel                                                                     |               |                                       |        |                       |                 |   |   |  |  |
| Hide Setting Panel                                                                     |               |                                       |        |                       |                 |   |   |  |  |
| Di Chatura Inu Davit (Ul                                                               |               |                                       |        |                       |                 |   |   |  |  |
| DI Status by Port (He                                                                  | x):           |                                       |        |                       |                 |   |   |  |  |
| DI Port0                                                                               | x00           |                                       |        |                       |                 |   |   |  |  |
| birono                                                                                 |               |                                       |        |                       |                 |   |   |  |  |
|                                                                                        |               |                                       |        |                       |                 |   |   |  |  |
| ) Status by Channe                                                                     |               |                                       |        |                       |                 |   |   |  |  |
| on onanio                                                                              |               |                                       |        |                       |                 |   |   |  |  |
|                                                                                        |               |                                       |        |                       |                 |   |   |  |  |
| D10-7                                                                                  | $\mathcal{A}$ |                                       |        |                       |                 |   |   |  |  |
| DI0-7                                                                                  | 50            |                                       |        |                       |                 |   |   |  |  |
| D10-7                                                                                  |               |                                       |        |                       |                 |   |   |  |  |
| D10-7                                                                                  |               |                                       |        |                       |                 |   |   |  |  |
| DI0-7                                                                                  |               |                                       |        |                       |                 |   |   |  |  |
| DI0-7                                                                                  |               |                                       |        |                       |                 |   |   |  |  |
| DI0-7                                                                                  | 0.4mp.(4.6    |                                       |        |                       | Apply           |   | 1 |  |  |
| DI0-7<br>Module Setting<br>Digital Filter                                              | 0.1ms (4.6    | SkHz)                                 |        | · _                   | Apply           | ] |   |  |  |
| DI0-7<br>Adule Setting<br>Digital Filter                                               | 0.1ms (4.6    | SkHz)                                 | ~      |                       | Apply           | ] | ] |  |  |
| DI0-7<br>Module Setting<br>Digital Filter                                              | 0.1ms (4.6    | SkHz)                                 | ~      | · _                   | Apply           | ] | ] |  |  |
| DI0-7                                                                                  | 0.1ms (4.6    | SkHz)                                 |        | · -                   | Apply           | ] |   |  |  |
| DI0-7                                                                                  | 0.1ms (4.6    | SkHz)<br>Value                        | ~      | Modbus A              | Apply           | ] |   |  |  |
| DI0-7                                                                                  | 0.1ms (4.6    | SkHz)<br>Value                        | ~      | / Modbus A            | Apply           |   |   |  |  |
| DI0-7                                                                                  | 0.1ms (4.6    | SkHz)<br>Value<br>DI                  | ~      | / Modbus A            | Apply           |   |   |  |  |
| DI0-7  Module Setting Digital Filter  Enable  nannel Information Name  Ch0  Type Value | 0.1ms (4.6    | SkHz)<br>Value<br>DI<br>False         | ~      | Modbus A<br>4x00259.0 | Apply<br>ddress | ] |   |  |  |
| DI0-7                                                                                  | 0.1ms (4.6    | SkHz)<br>Value<br>DI<br>False<br>BOOL | ~      | Modbus A<br>4x00259.0 | Apply<br>ddress |   |   |  |  |

Figure 4.21 Enable AMAX-5060 Digital Filter

# 4.2.5 Digital Output SubDevices

### 4.2.5.1 Obtain Digital Output Status

Through the DO tab, users can obtain the DO-related status and the Modbus address in the channel information (Figure 4.22).

| AMAX-5060                            | Locate         | Enable                 |
|--------------------------------------|----------------|------------------------|
| Module Information <b>MM</b> DI M DO |                |                        |
| Hide Setting Panel                   |                |                        |
| Selected Items                       | - Safaty Valua |                        |
|                                      | Salety value   |                        |
| Set True Set False                   | Set Value      |                        |
|                                      |                |                        |
| Channel Information                  |                |                        |
| Name Va                              | lue            | Modbus Address         |
|                                      | leo            | 4x00260.0              |
| t‡⊢ Ch0 Fa                           | 150            | 4X00200.0              |
|                                      | lse            | 4x00260.1              |
|                                      | lse<br>lse     | 4x00260.1<br>4x00260.2 |

Figure 4.22 Digital Output Status

The tree in Channel Information can be expanded to show more detailed information (Figure 4.23).

| ame                              | Value | Modbus Address |
|----------------------------------|-------|----------------|
| - Ch0                            |       |                |
| - Туре                           | DO    |                |
| ··· Value                        | False | 4x00260.0      |
| ··· Mode                         | BOOL  |                |
| <ul> <li>SafetyEnable</li> </ul> | True  |                |
| - SafetyValue                    | False |                |
| 🕀 Ch1                            | False | 4x00260.1      |
| 🕀 Ch2                            | False | 4x00260.2      |
| ⊡. Ch3                           | False | 4x00260.3      |

Figure 4.23 Digital Output Value and Modbus Address Information

# Chapter 4 Coupler & SubDevice Config

### 4.2.5.2 Configurate Digital Output

Channel information can be configured in different ranges. For example, we want to set the channel 0 output status for high level (Figure 4.24).

- 1. Expand the channel's tree and the selected Items will be shown in the blue area.
- 2. Click the Set True button.

| IAX-5060                         |      | Locate         | Enable         |
|----------------------------------|------|----------------|----------------|
| odule Information MAN DI         | DO 🛛 |                |                |
| ] Hide Setting Panel             |      |                |                |
| elected Items                    |      | - Safety Value | •              |
| Set True Set False               |      | Set Value      | e              |
|                                  |      |                |                |
| hannel Information               |      |                |                |
| Name                             | Valu | e              | Modbus Address |
| E. Ch0                           |      |                |                |
| . Туре                           | 00   |                |                |
| ··· Value                        | Fals | e              | 4x00260.0      |
| ··· Mode                         | BOO  | DL             |                |
| <ul> <li>SafetyEnable</li> </ul> | True | •              |                |
| SafetyValue                      | Fals | e              |                |
| 中。Ch1                            | Fals | e              | 4x00260.1      |
| e on                             |      | e              | 4x00260.2      |
| ⊕ Ch2                            | Fals | -              |                |

Figure 4.24 Change AMAX-5060 Digital Output Status

### 4.2.5.3 Configure Safety Value

Supported modules: AMAX-5060.

The safety function is SubDevice will output the safety value when modules disconnect from the MainDevice. The DO safety value can be set when you click the Set Value button (Figure 4.25).

| AMAX-5060                   | Locate       | Enable         |
|-----------------------------|--------------|----------------|
| Module Information NAM DI   | 0            |                |
| Hide Setting Panel          |              |                |
| Selected Items              | Safety Value |                |
| Set True Set False          | Set Value    |                |
| Channel Information<br>Name | Value I      | lodbus Address |
| Name                        | Value        | Iodbus Address |
|                             | DO           |                |
| ··· Value                   | False 4      | x00260.0       |
| ··· Mode                    | BOOL         |                |
| ··· SafetyEnable            | True         |                |
| - SafetyValue               | False        |                |
| i∯- Ch1                     | False 4      | x00260.1       |
| ⊞ Ch2                       | False 4      | x00260.2       |
|                             |              |                |

Figure 4.25 Configure AMAX-5060 Safety Value

After clicking the Set Value button, the Safety Setting page will be displayed, and individual channels can be checked for Enable/Safety State. Click the Apply button to save the changes (Figure 4.26).

| 🍩 Safety S | etting       |              | × |
|------------|--------------|--------------|---|
| Channel    | Enable       | Safety State |   |
| 0          | $\checkmark$ |              |   |
| 1          |              |              |   |
| 2          |              |              |   |
| 3          |              |              |   |
|            | Apply        | /            |   |

Figure 4.26 AMAX-5060 Safety Setting

# Chapter 4 Coupler & SubDevice Config

# 4.2.6 Counter/Encoder SubDevices

### 4.2.6.1 Obtain Counter/Encoder State

Through the CNT tab, user can obtain the CNT-related status and the Modbus address in the channel information (Figure 4.27).

| AMAX-5080          |                   | Locate     | Enable         |                |               |       |
|--------------------|-------------------|------------|----------------|----------------|---------------|-------|
| Module Information | CNT               |            |                |                |               |       |
| Hide Setting Pa    | anel              |            |                |                |               |       |
| Selected Items     |                   |            |                | - External Pin | Setting       |       |
| Apply to All Cl    | hannels           |            |                | Z Pin:         | Enable        |       |
| CNT Mode :         | Encoder Mode      | ~          | Apply          | Function:      | Latch_Counter | ~     |
| Set Counter Valu   | e (0~4294967295): | 0          | Apply          | Polarity:      | Falling Edge  | ~     |
| Set Counter Bour   | ndary: 📃 Enable   | 4294967295 | Apply          | L Pin:         | Enable        |       |
| Digital filter:    | Disable           | ~          | Apply          | Function:      | Latch_Counter | ~     |
|                    |                   |            | ·              | Polarity:      | Rising Edge   | ~     |
|                    |                   |            |                |                | Clear         | Apply |
|                    |                   |            |                |                |               |       |
| Channel Informat   | ion               |            |                |                |               |       |
| Name               |                   | Value I    | Modbus Address |                |               |       |
| 🕀 Ch0              |                   | 0 4        | 4x00123        |                |               |       |
| ⊞ Ch1              |                   | 0 4        | 4x00130        | _              |               |       |
|                    |                   |            |                |                |               |       |
|                    |                   |            |                |                |               |       |
|                    |                   |            |                |                |               |       |
|                    |                   |            |                |                |               |       |
|                    |                   |            |                |                |               |       |
|                    |                   |            |                |                |               |       |
|                    |                   |            |                |                |               |       |
|                    |                   |            |                |                |               |       |
|                    |                   |            |                |                |               |       |

### Figure 4.27 Counter and Encoder Status

The tree in Channel Information can be expanded to show more detailed information (Figure 4.28).

| Channel Information                       |       |                |
|-------------------------------------------|-------|----------------|
| Name                                      | Value | Modbus Address |
| Ģ Ch0                                     |       |                |
| - Туре                                    | CNT   |                |
| ··· Counter_Value                         | 0     | 4x00262        |
| Set_Counter_Done                          | False | 4x00261.0      |
| ··· Over_Flow                             | False | 4x00261.3      |
| ··· Under_Flow                            | False | 4x00261.4      |
| ··· Latch_Z_Valid                         | False | 4x00261.1      |
| ··· Latch_External_Valid                  | False | 4x00261.2      |
| Status_of_Input_A                         | False | 4x00261.8      |
| Status_of_Input_B                         | False | 4x00261.9      |
| ··· Status_of_Input_Z                     | False | 4x00261.10     |
| <ul> <li>Status_of_external_La</li> </ul> | False | 4x00261.11     |
| Latch_Value                               | 0     | 4x00264        |

Figure 4.28 Counter/Encoder and Modbus Address Information

### 4.2.6.2 Configure Counter/Encoder

Channel information can be configured in different modes for one channel or all channels.

| AMAX-5080           |                   | Locate     | Enable         |              |               |       |        |
|---------------------|-------------------|------------|----------------|--------------|---------------|-------|--------|
| Module Information  | CNT               |            |                |              |               |       |        |
| Hide Setting Pa     | nel               |            |                |              |               |       |        |
| Selected Items      |                   |            |                | External Pin | Setting       |       |        |
| Apply to All Ch     | annels            |            |                | Z Pin:       | Enable        |       |        |
| CNT Mode :          | Encoder Mode      | ~          | Apply          | Function:    | Latch_Counter |       | ~      |
| Set Counter Value   | e (0~4294967295): | 0          | Apply          | Polarity:    | Falling Edge  |       | ~      |
| Set Counter Boun    | dary: 🗌 Enable    | 4294967295 | Apply          | L Pin:       | Enable        |       |        |
| Digital filter:     | Disable           | ~          | Apply          | Function:    | Latch_Counter |       | ~      |
|                     |                   |            |                | Polarity:    | Rising Edge   |       | $\sim$ |
|                     |                   |            |                |              | Clear         | Apply |        |
| Channel Information | 00                |            |                |              |               |       |        |
| Name                |                   | Value M    | Indhus Address |              |               |       |        |
| 🕀 Ch0               |                   | 0 4        | x00123         |              |               |       |        |
| 🗄 Ch1               |                   | 0 4        | x00130         |              |               |       |        |
|                     |                   |            |                |              |               |       |        |
|                     |                   |            |                |              |               |       |        |
|                     |                   |            |                |              |               |       |        |
|                     |                   |            |                |              |               |       |        |
|                     |                   |            |                |              |               |       |        |
|                     |                   |            |                |              |               |       |        |
|                     |                   |            |                |              |               |       |        |
|                     |                   |            |                |              |               |       |        |

Figure 4.29 Change AMAX-5080 CNT Mode

External Pin Setting can be set to Latch Counter or Reset Counter. Check the Enable box to apply the function setting. The Latch Value can be found in the Channel Information if the Latch Counter Value is enabled. If you would like to discard the current Latch Counter Value, please click the Clear button (Figure 4.30).

| AMAX-5080        |                    | Locate        | Enable         |              |               |      |              |
|------------------|--------------------|---------------|----------------|--------------|---------------|------|--------------|
| Module Informati | on CNT             |               |                |              |               |      |              |
| Hide Setting     | Panel              |               |                |              |               |      |              |
| Selected Items   |                    |               |                | Eutone I Die | 0             |      |              |
| Apply to All     | Channels           |               |                | Z Pin:       | Enable        |      |              |
| CNT Mode :       | Encoder Mode       | ~             | Apply          | Function:    | Latch_Counter |      | ~            |
| Set Counter Va   | lue (0~4294967295) | . 0           | Apply          | Polarity:    | Falling Edge  |      | ~            |
| Set Counter Bo   | undary: 📃 Enable   | 4294967295    | Apply          | L Pin:       | Enable        |      |              |
| Digital filter:  | Disable            | ~             | Apply          | Function:    | Latch_Counter |      | ~            |
|                  |                    |               |                | Polarity:    | Rising Edge   |      | ~            |
|                  |                    |               |                |              | Clear         | Appl | v            |
|                  |                    |               |                |              |               |      |              |
| Channel Inform   | ation              |               |                |              |               |      |              |
| Name             |                    | Value         | Modbus Address |              |               |      | ^            |
| Statu            | e of external La   | Falee         | 4×00122.11     |              |               |      |              |
| - Latch          | <br>Value          | 0             | 4x00125        |              |               |      |              |
| ··· Frequ        | Jency_value        | U             | 4XUU127        |              |               |      |              |
| ·· Set_(         | Counter_Value      | 0             | 4x00137        |              |               |      |              |
| ·· Set_(         | Counter            | False         | 4x00136.0      |              |               |      |              |
| ··· Enab         | le_Z_Pin           | False         |                |              |               |      |              |
| - Enab           | le_L_Pin           | False         |                |              |               |      |              |
| ··· Z_Pir        | _Function          | Latch_Counter |                |              |               |      |              |
| ··· L_Pin        | _Function          | Latch_Counter |                |              |               |      |              |
| ··· Z_La         | tch_Polarity       | Falling Edge  |                |              |               |      |              |
| - L_La           | tch_Polarity       | Rising Edge   |                |              |               |      |              |
| ··· Mode         | •                  | Encoder Mode  |                |              |               |      |              |
| - Boun           | dary_Value         | 4294967295    |                |              |               |      | $\checkmark$ |

Figure 4.30 Enable the Latch Counter

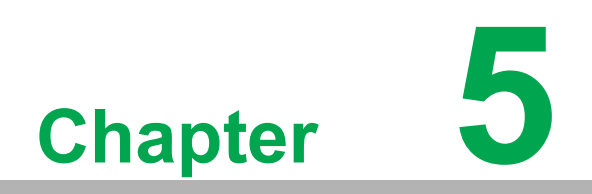

Utility Management Tool

# **5.1 Favorite Group Function**

Favorite Group provides saving modules topology for the Utility in order to reduce the rescan time. Utility will load the Favorite Group's data (modules topology) when you restart the Utility. Right-click on the Favorite Group function node, and then click Add New Group in the menu (Figure 5.1).

| 🚊 🥡 Ethernet                       |   |
|------------------------------------|---|
|                                    | L |
|                                    | L |
| 🗄 🥥 172.16.12.64                   | L |
|                                    | L |
| Favorit     Add New Group     ADAM | I |
| 🗄 🥳 Wireless Sensor Networks       | Ľ |
|                                    | L |

Figure 5.1 Add New Favorite Group

On the Group page, give the group a name and click Add (Figure 5.2).

| 诸 Group           | ×      |
|-------------------|--------|
| Title<br>NewGroup | Add    |
|                   | Cancel |

Figure 5.2 Create New Group

Right-click on the New Group (This name can be modified by the user), and then click Add New Device in the menu (Figure 5.3).

| Others           | μp               |
|------------------|------------------|
| 1 ADAM450        | Add New Device   |
| 🗄 👌 Wireless Se: | Modify The Group |
|                  | Delete The Group |
| 5                |                  |

Figure 5.3 Add New Device for Favorite Group

Chapter 5 Utility Management Too

Select the Ethernet Device tab, change the Module typle to AMAX-5070 and key in the IP Address. Click Add for saving change (Figure 5.4).

| New device            |              |  |  |  |
|-----------------------|--------------|--|--|--|
| Title NewDevice       |              |  |  |  |
| Serial Device Etherne | t Device     |  |  |  |
| ModuleType            | AMAX-5070 ~  |  |  |  |
| IP                    | 192.168.56.0 |  |  |  |
| Account Type          | root $\sim$  |  |  |  |
| Password              |              |  |  |  |
| ConnectTimeout        | 2000         |  |  |  |
| SendTimeout           | 2000         |  |  |  |
| ReceiveTimeout        | 1000         |  |  |  |
| Scaninterval          | 1000         |  |  |  |
|                       |              |  |  |  |
| Add                   | Cancel       |  |  |  |

Figure 5.4 Configure the Ethernet Device

The Ethernet device will appear below the NewGroup node after adding a new Ethernet device. Users can click the Diagnosis Connection to detect whether the device is online or not (Figure 69). If all devices can be detected online the Connect status will display GOOD (Figure 70), if not it will display CorrespondingFail (Figure 71).

| Advantech ADAM/APAX Utility (Win32) Version 2.6.00 (B16 2022/12/22)                                                                                                    |                             |                     |              |              |                 |             |              |               |          |          |  |
|----------------------------------------------------------------------------------------------------|-----------------------------|---------------------|--------------|--------------|-----------------|-------------|--------------|---------------|----------|----------|--|
| File Tools Setup Help                                                                                                    |                             |                     |              |              |                 |             |              |               |          |          |  |
|                                                                                                    |                             |                     |              |              |                 |             |              |               |          |          |  |
| Avial     COM1     COM2     COM3     COM3 | NewGro<br>Serial<br>Connect | up [                | Diagnose con | OM Addr 1    | Baudrate Protoc | ol Tr       | neout Scanin | terval Parity | Databits | Stopbits |  |
|                                                                                                    | Ethernet                    | _                   |              | -            |                 |             |              |               |          |          |  |
|                                                                                                    | Connect                     | Title<br>New Device | Module       | IT2 16 12 80 | ConnectTimout   | SendTimeout | RecvTimout   | ScanTimeout   | Account  | Password |  |
|                                                                                                    | 3000                        | NewDevice           | AmAn-3070    | 172.10.12.00 | 2000            | 2000        | 1000         | 1000          | TOOL     |          |  |

Figure 5.5 New Device Has Been Added Under Newgroup

| Advantech ADAM/APAX Utility (Win32) Version 2.6.00 (B16 2022/12/22) |                              |                    |                     |                    |                       |                     |              |                     |                 |          |  |
|---------------------------------------------------------------------|------------------------------|--------------------|---------------------|--------------------|-----------------------|---------------------|--------------|---------------------|-----------------|----------|--|
| File Tools Setup Help                                               |                              |                    |                     |                    |                       |                     |              |                     |                 |          |  |
|                                                                     |                              |                    |                     |                    |                       |                     |              |                     |                 |          |  |
| COM2                                                                | NewGroup Diagnose connection |                    |                     |                    |                       |                     |              |                     |                 |          |  |
|                                                                     | Connect                      | Trbe I             | Module C            | OM Addr 1          | 3audrate Protoc       | ol Tr               | meout Scanin | terval Parity       | Databits        | Stopbits |  |
|                                                                     | Ethernet                     |                    |                     |                    |                       |                     |              |                     |                 |          |  |
|                                                                     | Connect<br>GOOD              | Title<br>NewDevice | Module<br>AMAX-5070 | IP<br>172.16.12.80 | ConnectTimout<br>2000 | SendTimeout<br>2000 | RecvTimout   | ScanTimeout<br>1000 | Account<br>root | Password |  |
|                                                                     |                              | L                  |                     |                    |                       |                     |              |                     |                 |          |  |

Figure 5.6 Connect Status is GOOD
| Advantech ADAM/APAX Utility (Wind                                                                                                    | 32) Version 2.6                     | .00 (B17 20 | 23/02/13)       |              |                |             |              |              |             |          |  |
|----------------------------------------------------------------------------------------------------|-------------------------------------|-------------|-----------------|--------------|----------------|-------------|--------------|--------------|-------------|----------|--|
| File Tools Setup Help                                                                                                    |                                     |             |                 |              |                |             |              |              |             |          |  |
| 🕒 🔄 🔍 📽 F 🗞 🕨 🖻                                                                                                    |                                     |             |                 |              |                |             |              |              |             |          |  |
| Serial           COM1           COM2           COM2 | NewGroup<br>Serial<br>Connect Title | Mode        | Diagnose connec | tion         | drate Protocol | Timeout     | : Scanhtervi | ai Party Dat | abits Stopb | ts       |  |
|                                                                                                    | Ethernet                            |             |                 |              |                |             |              |              |             |          |  |
|                                                                                                    | Connect                             | Title       | Module          | P            | ConnectTimout  | SendTimeout | RecvTimout   | ScanTimeout  | Account     | Password |  |
|                                                                                                    | CorrespondingFail                   | NewDevice   | AMAX-5070       | 192.168.56.0 | 2000           | 2000        | 1000         | 1000         | root        |          |  |
|                                                                                                    |                                     | -           |                 |              |                |             |              |              |             |          |  |

Figure 5.7 Connect Status is CorrespondingFail

Users can configure the modules in Favorites Group (Figure 5.8).

| Advantech ADAM/APAX Utility (Win                                                                                                    | n32) Version 2.6.00 (B16 2022/12/22)                                                                                                    |
|----------------------------------------------------------------------------------------------------|----------------------------------------------------------------------------------------------------|
| File Tools Setup Help                                                                                                    |                                                                                                    |
| 🕒 🖪 Q 🥶 🖉 🐌 🕨 🖻                                                                                                    |                                                                                                    |
| Serial         COM1         COM2         COM3         Hemet         192.168.56.1         192.168.196.1         172.16.12.64         Others         Favorite Group         NewGmun         172.16.12.80-[NewDevice]         AMAX-5070 Coupler(G0)         AMAX-5018(S2)         AMAX-5018(S2)         AMAX-5018(S3)         AMAX-5018(S5)         AMAX-5018(S5)         AMAX-5018(S5)         AMAX-5018(S7)         AMAX-5018(S7)         AMAX-5018(S7)         AMAX-5080(S9)         AMAX-5080(S9)         ADAM4500_5510Series         Wireless Sensor Networks | Information       Setting       Modbus Address Setting       Communication Diagnosis         AMAX-5070       Firmware         Firmware       V1.1.8_70.0.007         Device       Name       AMAX-5070_Chilis         Description       Modbus/TCP coupler module for AMAX-5000         V       V         Description       Support Modules |
| Ŭ                                                                                                    | Switch ID Module Description                                                                                                    |

Figure 5.8 Configure the Modules in Favorite Group

## **5.2 Terminal for Command Testing Function**

A terminal for Command Testing Function is supported for users to communicate with SubDevices via Modbus or ASCII command. After searching the Ethernet node, click on the Ethernet node and click the lightning icon (Figure 5.9).

| Advantech ADAM/APAX Utility (\                                                                                                    | Win32) Version 2.6.00 (B16 2022/12/22)                                                                                                    |
|----------------------------------------------------------------------------------------------------|----------------------------------------------------------------------------------------------------|
| <u>F</u> ile <u>T</u> ools <u>S</u> etup <u>H</u> elp                                                                                                    |                                                                                                    |
| 🔒 🖬 🔍 📽 🗾 🐌 🕨                                                                                                    |                                                                                                    |
| <ul> <li>Serial</li> <li>COM1</li> <li>COM2</li> <li>COM3</li> <li>IP2.168.56.1</li> <li>192.168.196.1</li> <li>172.16.12.48</li> <li>172.16.12.49</li> <li>[ADAM-6760]</li> <li>172.16.12.80-[ADAM-6770]</li> <li>172.16.12.80-[ADAM-6760]</li> <li>172.16.12.80-[AMAX-5070]</li> <li>Chilicological Content of the state of the state of</li></ul> | Information         Host name:       PC100202         Adapter:       192.168.56.1; 192.168.196.1; 172.16.12.64         Connection timeout:       2000       ms         Send timeout:       2000       ms         Receive timeout:       1000       ms         Scan interval:       1000       ms         Support Module :       1000       ms         Support Module :       1000       ms         Support Module :       1000       ms         Support Module :       1000       ms         JAPAX-5000 Series]       APAX-5071       APAX-5072         APAX-5070       APAX-5071       APAX-5072         [ADAM-5000 Series]       ADAM-5000L/TCP       ADAM-5030         [ADAM-6015       ADAM-6017       ADAM-6018       ADAM-6018+         ADAM-6022       ADAM-6024       ADAM-6050       ADAM-6050         ADAM-6051       ADAM-6052       ADAM-6066       ADAM-6066         [ADAM-6100 Series]            ADAM-6051       ADAM-6052       ADAM-6066       ADAM-6066         [ADAM-6100 Series]            ADAM-6051       ADAM-6052       ADAM-60666       ADAM-6066 |

Figure 5.9 Entire the Terminal for Command Testing

Select the AMAX-5070's address and click the Connect button (Figure 5.10).

| Advantech ADAM/APAX Utility (                                                                                                    | Win32) Version 2.6.00 (B16 2022/12/22)                                                                                                    |                                                                                         |
|----------------------------------------------------------------------------------------------------|----------------------------------------------------------------------------------------------------|-----------------------------------------------------------------------------------------|
| <u>F</u> ile <u>T</u> ools <u>S</u> etup <u>H</u> elp                                                                                                    |                                                                                                    |                                                                                         |
| 🕒 🖬 🔍 📽 🖋 🐞 🕨                                                                                                    |                                                                                                    |                                                                                         |
| <ul> <li>Serial</li> <li>COM1</li> <li>COM2</li> <li>COM3</li> <li>Bhernet</li> <li>192.168.35.1</li> <li>192.168.15.1</li> <li>172.16.12.39-[ADAM-6717]</li> <li>172.16.12.39-[ADAM-6700]</li> <li>172.16.12.48-[ADAM-6700]</li> <li>172.16.12.48-[ADAM-6700]</li> <li>172.16.12.49-[ADAM-650-000]</li> <li>172.16.12.49-[ADAM-650-000]</li> <li>172.16.12.29-[ADAM-650-000]</li> <li>172.16.12.29-[ADAM-650-000]</li> <li>ADAM-500_5510Senies</li> <li>ADAM-500_5510Senies</li> <li>Wireless Sensor Networks</li> </ul> | Information<br>Host nan<br>Adapter<br>Connect imeout: 2000 ms<br>Send timeout: 2000 ms<br>Receive<br>Scan intervat: 1000 ms<br>Scan intervat: 1000 ms<br>Scan intervat: 1000 ms<br>Scan intervat: 1000 ms<br>MODBUS Hexadecimal Data Advantech ASC8<br>MODBUS Hexadecimal Data Advantech ASC8<br>MODBUS Hexadecimal Data Advantech ASC8<br>MODBUS type:<br>Address: 1 ÷<br>MODBUS type:<br>Address: 1 ÷<br>MODBUS type:<br>Address: 1 ÷<br>MODBUS type:<br>MODBUS type:<br>Address: 1 ÷<br>MODBUS type:<br>MODBUS type:<br>MODBUS type:<br>Address: 1 ÷<br>MODBUS type:<br>MODBUS type:<br>MODBU | er<br>er<br>er<br>er<br>er<br>er<br>er<br>er<br>TCP Port 1025<br>er<br>for 502<br>Start |

Figure 5.10 Connect to AMAX-5070 via Terminal for Command Testing

Select Modbus Type and click Start button to get Modbus information (Figure 5.11).

|                                                                                            | 172.10.12.00                                                                                  | <ul> <li>Targ</li> </ul>                                                        | et IP:                                                                                      |                              | Disc                              | onnect                    |
|--------------------------------------------------------------------------------------------|-----------------------------------------------------------------------------------------------|---------------------------------------------------------------------------------|---------------------------------------------------------------------------------------------|------------------------------|-----------------------------------|---------------------------|
| Connect timeout:<br>Gend timeout:<br>Receive timeout:<br>Gcan interval:                    | 2000         ms           2000         ms           1000         ms           1000         ms | s Ac                                                                            | am Type<br>Adam-5000 () Apax-3<br>Adam-6000 () Amax-<br>Adam-6200<br>Adam-6300<br>Wise-4000 | 5000 Coupler<br>5070 Coupler | Send UDP/TO<br>O UDP Pr<br>TCP Pr | CP<br>ort 1025<br>ort 502 |
| Device ID:<br>MODBUS type:<br>03: Holding regis<br>Address:<br>Length:<br>Number of polls: | cimal Data Advanta                                                                            | Address<br>40001<br>40002<br>40003<br>40004<br>40005<br>40006<br>40007<br>40008 | Value<br>0<br>0<br>1<br>0<br>23937<br>830<br>513                                            |                              |                                   |                           |

Figure 5.11 Modbus Information in Terminal for Command Testing

Click Disconnect and change from TCP to UDP in Send UDP/TCP. Click the Advantech ASCII tab and test the ASCII command (Figure 5.12).

| 🖳 Terminal   | for Command Testin                    | g         |                                                                                               |      |                |
|--------------|---------------------------------------|-----------|-----------------------------------------------------------------------------------------------|------|----------------|
| Device IP:   | 172.16.12.80                          | $\sim$    | Target IP:                                                                                    |      | Disconnect     |
| Connect tim  | eout: 2000                            | ms        | Adam Type<br>Adam-5000 Apax-5000 Coup                                                         | oler | UDP Port 1025  |
| Send timeou  | ıt: 2000                              | ms        | <ul> <li>Adam-6000          <ul> <li>Amax-5070 Coup</li> <li>Adam-6200</li> </ul> </li> </ul> | pler | O TCP Port 502 |
| Receive time | eout: 1000                            | ms        | Adam-6300                                                                                     |      |                |
| Scan interva | ai: 1000                              | ms        | O Wise-4000                                                                                   |      |                |
| MODBUS He    | exadecimal Data Adva                  | ntech ASC | 1                                                                                             |      |                |
| Command:     | \$01M                                 |           |                                                                                               |      | ontinuously    |
| Respons      | 101AMAX-5070                          |           |                                                                                               |      | Send           |
| History:     | 02:08:55 \$01M<br>02:08:55 !01AMAX-50 | )70       |                                                                                               |      |                |
|              |                                       |           |                                                                                               |      |                |
|              |                                       |           |                                                                                               |      |                |
|              |                                       |           |                                                                                               |      |                |
|              |                                       |           |                                                                                               |      |                |
|              |                                       |           |                                                                                               |      |                |

Figure 5.12 ASCII command in Terminal for Command Testing

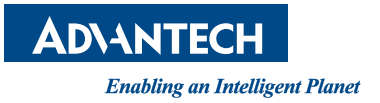

## www.advantech.com

Please verify specifications before quoting. This guide is intended for reference purposes only.

All product specifications are subject to change without notice.

No part of this publication may be reproduced in any form or by any means, such as electronically, by photocopying, recording, or otherwise, without prior written permission from the publisher.

All brand and product names are trademarks or registered trademarks of their respective companies.

© Advantech Co., Ltd. 2024